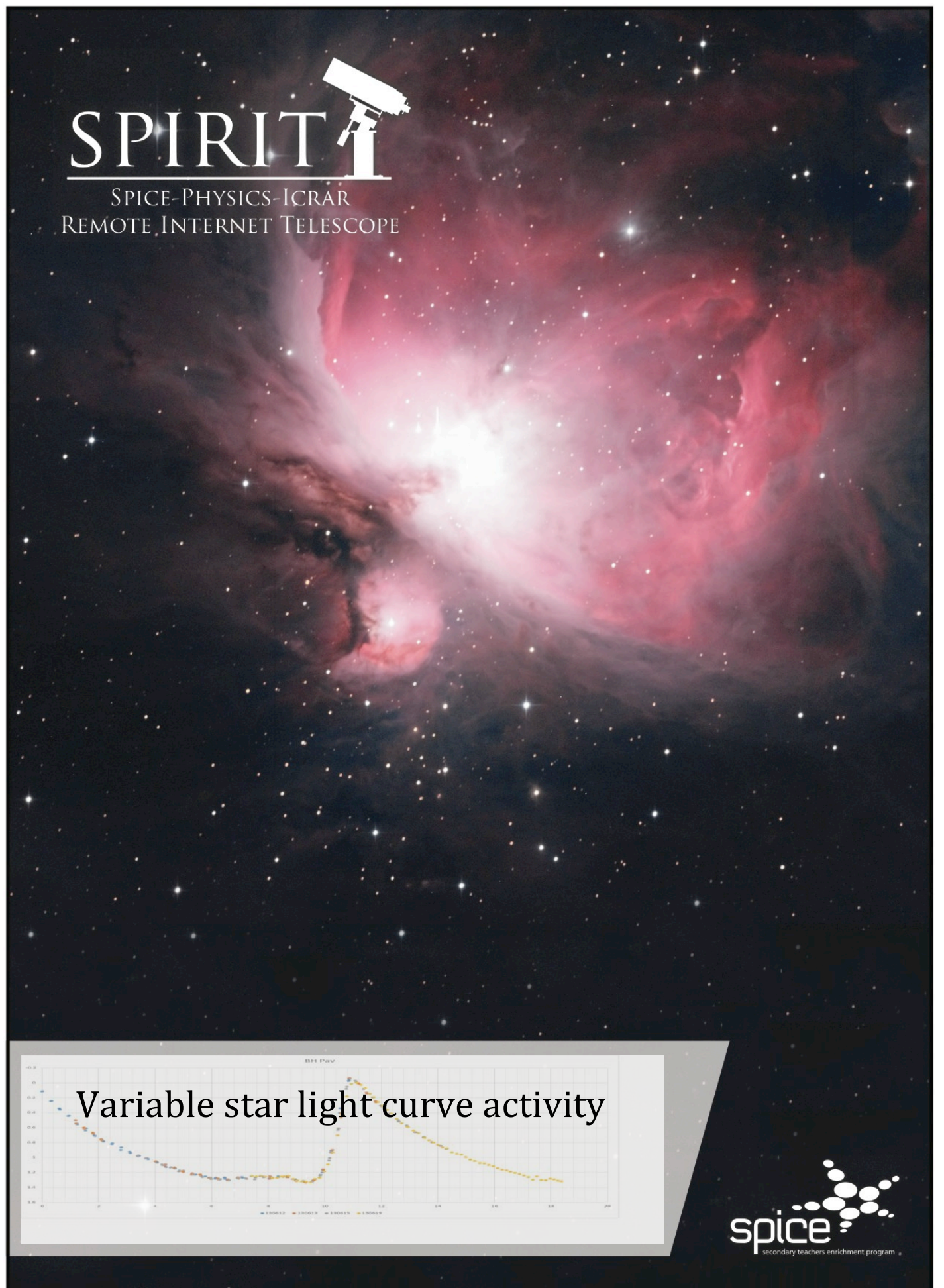

© 2013. All rights reserved. SPIRIT is based at The University of Western Australia.

# **Table of Contents**

| 1 | Int  | roduction and package contents                               | 5  |
|---|------|--------------------------------------------------------------|----|
|   | 1.1  | Requirements                                                 | 5  |
|   | 1.   | 1.1 Processing software                                      | 5  |
|   | 1.2  | Workflow:                                                    | 5  |
| 2 | Tar  | rgeting and imaging variable stars                           | 6  |
|   | 2.1  | Targeting tips                                               | 6  |
|   | 2.2  | Target magnitude and exposure                                | 9  |
|   | 2.3  | Automation and data acquisition tips                         | 9  |
| 3 | Act  | tivity: Using MaxIM DL to analyse stellar profiles           | 9  |
|   | 3.1  | Data acquisition                                             | 10 |
|   | 3.2  | Image inspection and target verification                     | 10 |
|   | 3.   | 2.1 Finding your variable star                               | 10 |
|   | 3.3  | Analysis using MaxIM DL: The 'Image Information' tool        | 12 |
|   | 3.   | 3.1 Saturation and signal                                    | 14 |
| 4 | Act  | tivity: Light curve analysis of RR Lyrae variable stars      | 16 |
|   | 4.1  | Prerequisites                                                | 16 |
|   | 4.2  | Workflow                                                     | 16 |
|   | 4.3  | Photometry and light curve creation using <i>MaxIM DL</i> .  | 16 |
|   | 4.   | 3.1 Open your images                                         | 16 |
|   | 4.   | 3.2 Photometry in <i>MaxIM DL</i>                            | 18 |
|   | 4.   | 3.3 Creating a light curve                                   | 18 |
| A | ppen | dix A: Using <i>Aladin</i> to verify a target variable star  | 24 |
| A | ppen | dix B: ACP Plan templates                                    |    |
| A | ppen | dix C: List of southern RR Lyrae targets for use with SPIRIT |    |
| A | ppen | dix D: Contributing and sharing photometric data             | 35 |

#### Introduction and package contents 1

This document package comprises information and activities that provide experienced users of SPIRIT the means to create photometric light curves of variable stars. The package contains 4 key items:

- 1. Background information on targeting and imaging variable stars with SPIRIT.
- 2. An image analysis activity that familiarises participants with software tools used in the photometric analysis of stars and generation of light curves.
- 3. An activity that uses data obtained by participants to create light curves of short period variable stars of the type RR Lyrae.
- 4. Appendices and supporting information.

# **1.1 Requirements**

This activity assumes basic astronomical knowledge and experience using SPIRIT to acquire images. Additional prerequisites include:

- Basic knowledge of variable stars and the importance of their study.
- Familiarity with planetarium software such as *Stellarium* for planning and visualising targets.
- Familiarity with SPIRIT's advanced imaging options. The use of 'plans' to automate the acquisition of data will be used in later activities.
- A basic understanding of time series graph interpretation.
- Access to, and experience in the use of Microsoft Excel for data presentation and graphing (optional).

# 1.1.1 Processing software

The data analysis component of this activity uses the image processing and analysis software MaxIM DL. Trial download and purchasing details are available from Diffraction *Limited*<sup> $^{1}$ </sup>. Experience in the use of *MaxIM DL* is not required.

# 1.2 Workflow:

The basic sequence of activities is as follows:

- 1. Selecting and imaging a number of targets at different exposures from a provided list of southern RR Lyrae variable stars.
- 2. Preliminary use of MaxIM DL to gain experience in analysis of images and use of basic photometry tools. Concepts such as 'saturation' and 'signal to noise' are examined. Images of RR Lyrae stars acquired in step 1 are analysed in order to determine the exposure requirements for collecting light curve data.
- 3. Collecting data for extended light curve analysis over one or more nights.

<sup>&</sup>lt;sup>1</sup> http://www.cyanogen.com

<sup>&</sup>lt;sup>2</sup> "Short Period" refers to a light curve for which the interval between successive occurrences of the same ©2013. All rights reserved. SPIRIT is based at The University of Western Australia 5

4. Performing photometry in *MaxIM DL* and creating a basic light curve.

# 2 Targeting and imaging variable stars

A light curve is a time-series plot displaying the magnitude (brightness) variation of an object over time. Light curves are used by astronomers to study the physical properties of transient astronomical objects such as asteroids, variable stars and supernovae.

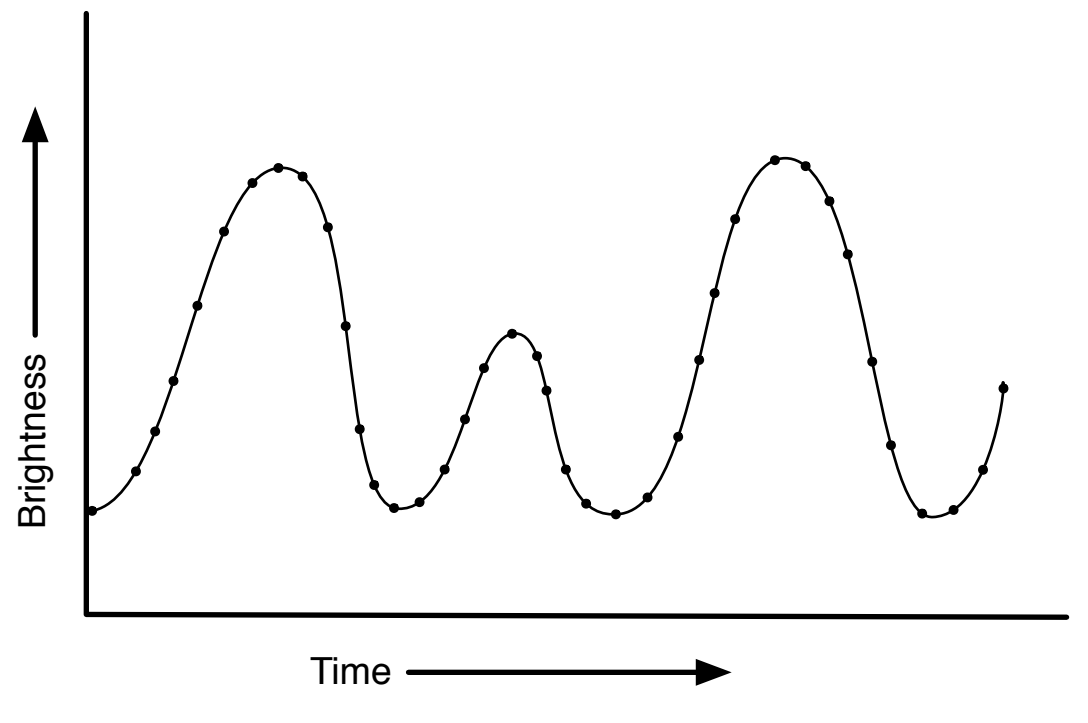

Figure 1: Observations of an astronomical object over several hours show it brightening and dimming over successive periods

Many images (often dozens) of a specific target are acquired over one or more nights and are used collectively to create a light curve. In the case of short period<sup>2</sup> variable stars such as RR Lyrae stars, the images required to create a complete light curve can be acquired in less than one or two nights.

# 2.1 Targeting tips

To maximise the number of images that can be acquired in a given night, always select targets that are east of the meridian at nightfall. A target that is visible at nightfall 4 hours east of the meridian can be observed for at least 8 hours. In the case of *SPIRIT*, selecting targets in the southern sky will also increase the available observation time. The list provided in Appendix C has been customised for use with *SPIRIT*.

<sup>&</sup>lt;sup>2</sup> "Short Period" refers to a light curve for which the interval between successive occurrences of the same point is comparatively short. In Astronomy this is typically hours or days, versus weeks, months or even years.

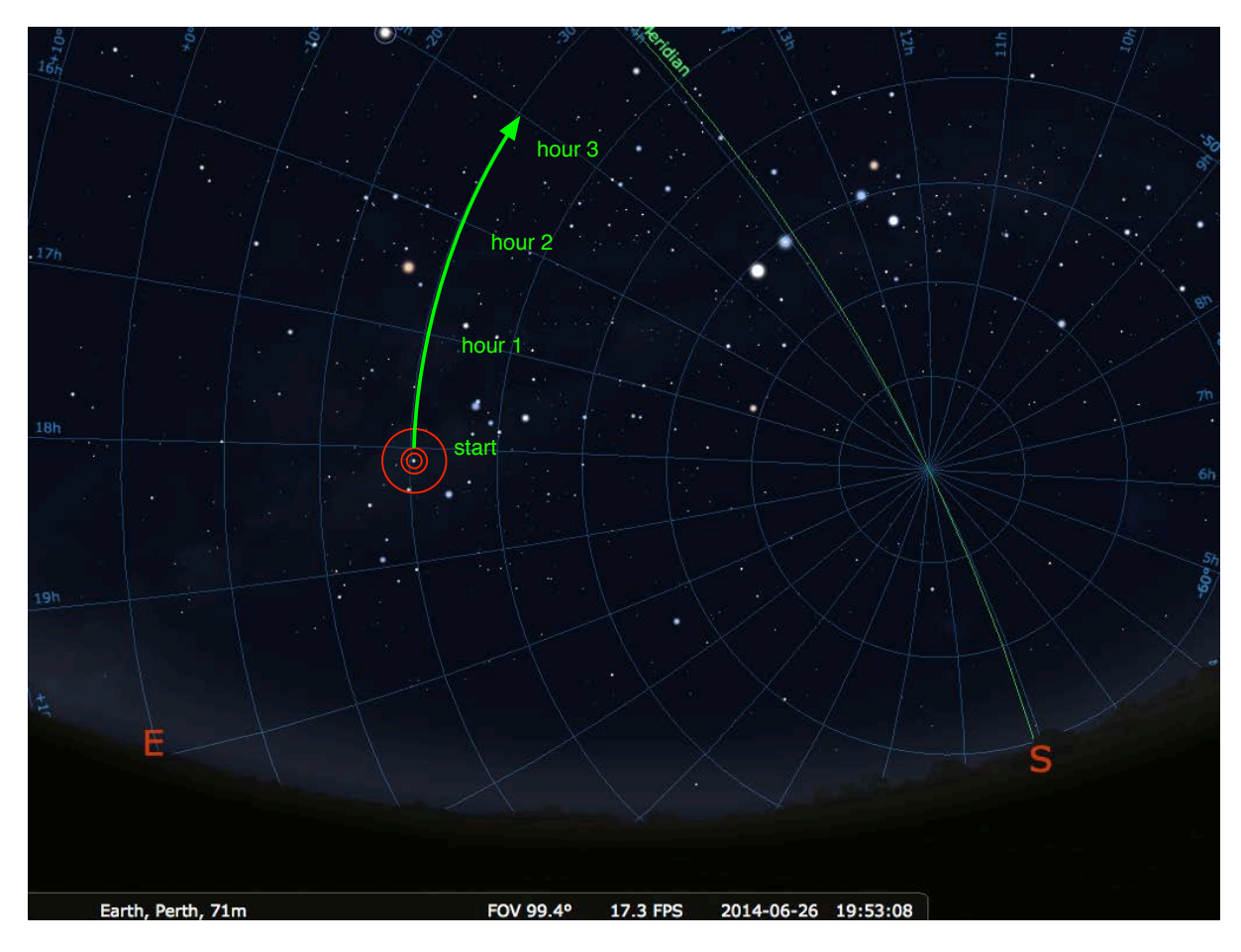

Figure 2-2: The night sky 'rotates' from east to west. Choose targets in the east at nightfall to maximise the number of individual observations that can be undertaken over the course of the night.

Multiple target lists should be ordered by RA, so that targets that are 'higher' in the sky are imaged first.

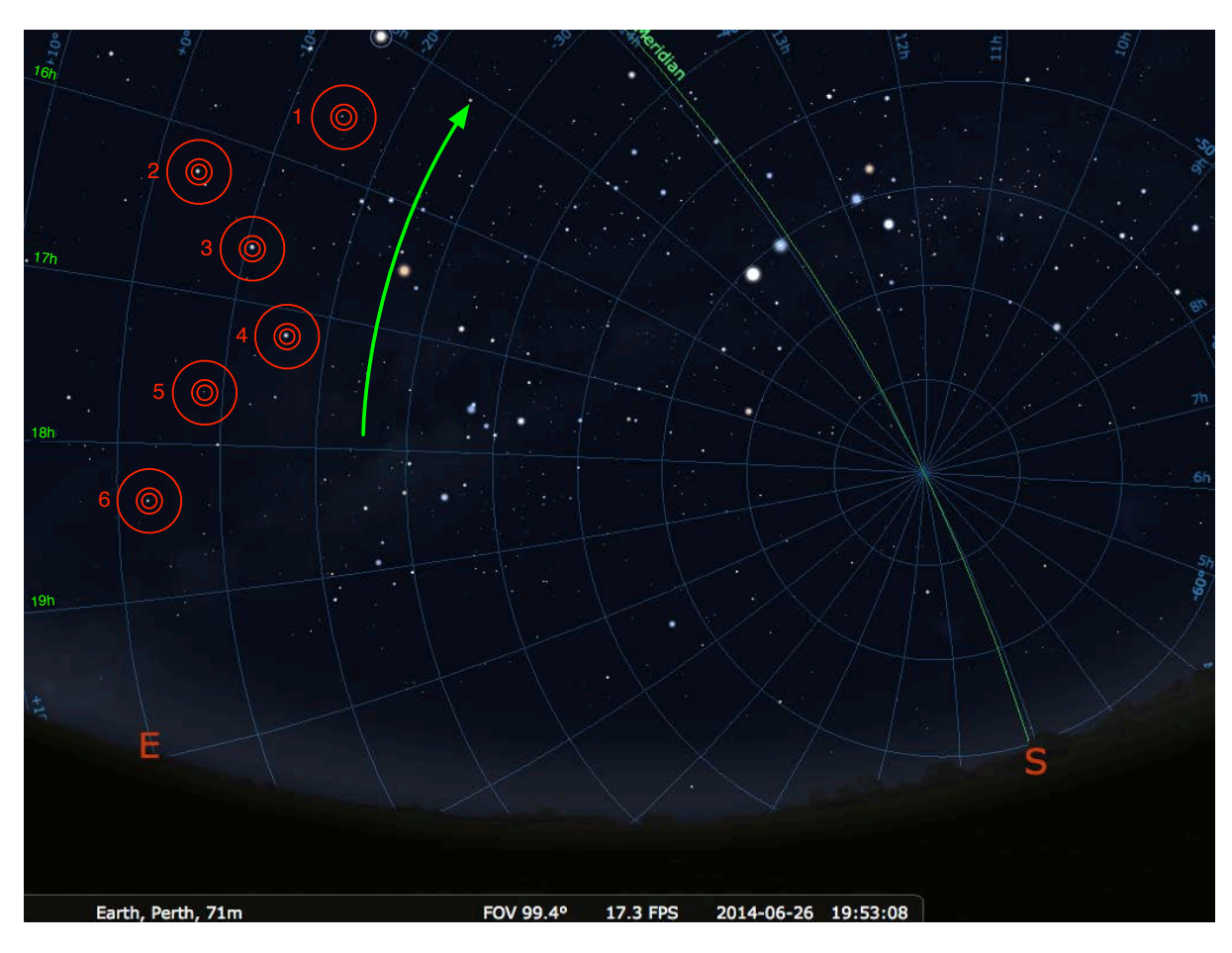

Figure 2-3: Targets that are higher in the sky should be imaged first.

Very crowded fields can prove challenging when it comes time to perform photometry. Choosing a target that is easily distinguished in a field of view will make analysis easier. Planetarium software can help visualise the field before imaging.

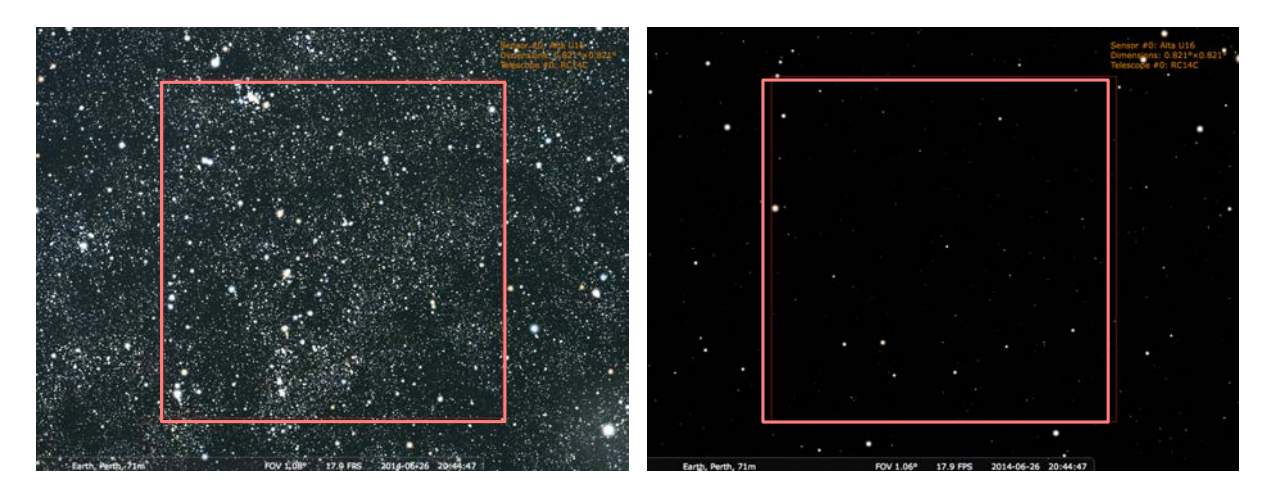

Figure 2-4: Crowded fields can be more challenging when it comes time to perform photometry. If possible, choose targets that are easily identified.

# 2.2 Target magnitude and exposure

Choosing bright variable stars will allow shorter exposure times. This means that more targets can be scheduled over a given time period. However, accurate photometry is sensitive to exposure, and *very* bright variable stars place more demands on determining the optimum exposure. As a general rule, choose stars that produce unsaturated data within a 10 to 60 second exposure through the V filter<sup>3</sup>. Test images should be acquired on a preceding night to help characterise the imaging system before a dedicated light curve data acquisition run (see section 3).

### 2.3 Automation and data acquisition tips

Collecting data over an entire night or more requires use of *SPIRIT's* advanced imaging options. *ACP Planner* can be used, or the templates provided in Appendix B can be modified to suit. Pay careful attention to the total acquisition time of an ACP Plan and book sufficient telescope time accordingly.

Always take at least two images of a target in succession to help mitigate the risk of artefacts, such as satellites or clouds, affecting a single image<sup>4</sup>.

A typical list may contain five or more targets. Two images of each target are taken sequentially for all targets in the set, and repeated over the course of the night using an appropriate time interval between sets. If you are imaging only one or two targets, this interval may be 15 minutes or more. A variable star's magnitude may show little change within a short time frame, and an unnecessarily large number of images will increase the amount of time it takes to download, process and analyse data. A good starting point is to allow 15 minutes between images of a single target. Large lists of a dozen or so targets may require no interval between sets (by the time the last target is imaged sufficient time will have passed to allow the first target to be imaged again).

Target lists should be ordered by RA so that objects that are higher in the sky are imaged first.

Finally, avoid target imaging below 30° in altitude. The atmosphere at these low altitudes will adversely affect the accuracy of your photometry.

# **3** Activity: Using MaxIM DL to analyse stellar profiles

*MaxIM DL* includes a number of tools well suited for scientific analysis of astronomical images. This activity will familiarise you with those tools as well as verify the suitability and exposure details of your proposed targets.

©2013. All rights reserved. SPIRIT is based at The University of Western Australia

<sup>&</sup>lt;sup>3</sup> The standard photometric V filter is preferred for photometric observations as it provides a baseline from which data can be transformed for scientific use.

<sup>&</sup>lt;sup>4</sup> In addition, image processing software can be used later to combine pairs of short-exposure images by averaging to reduce noise and improve image quality.

# 3.1 Data acquisition

Choose a small number of RR Lyrae variable stars according to the selection criteria outlined in section 2.1. Obtain exposures of your proposed target stars through the V filter.

Take at least two images at each of the following exposures:

10, 15, 20, 30, 45, 60 seconds.

Time your image acquisition to correspond with the favourable viewing of each target (e.g. high in the sky on a clear, preferably moonless night).

# 3.2 Image inspection and target verification

Download the calibrated FITS images.

Start MaxIM DL and open one of the 30 second exposures taken through the V filter.

#### 3.2.1 Finding your variable star

Your first task is to verify which of the many stars in your field is the target variable star. *SPIRIT's* accurate targeting means that there is a very good chance it is centred in the frame.

Right click anywhere on the image then select **Crosshairs / Visible** to provide a guide to the centre of the image.

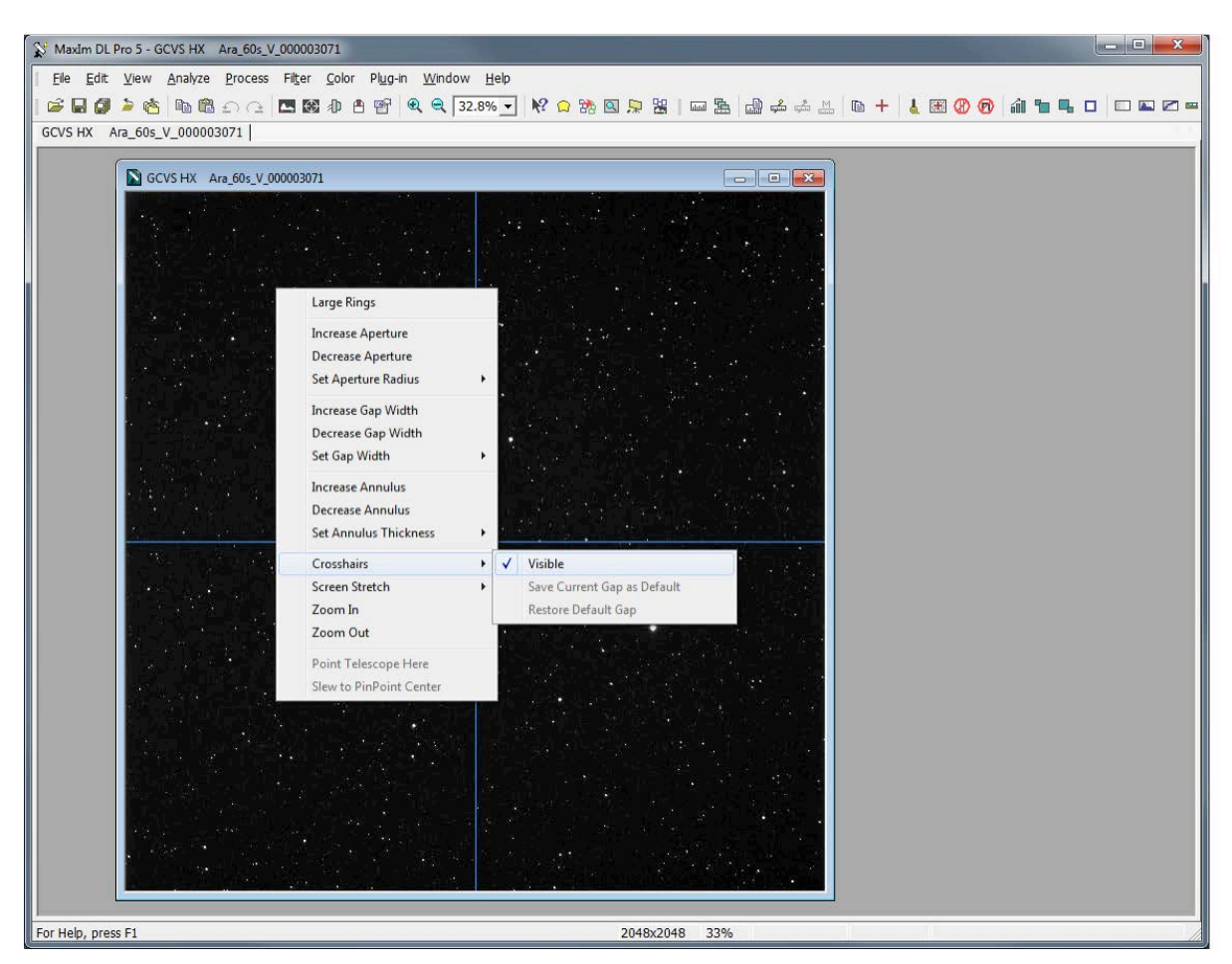

Zoom in on the centre of the image using the mouse wheel or 'Zoom' tool.

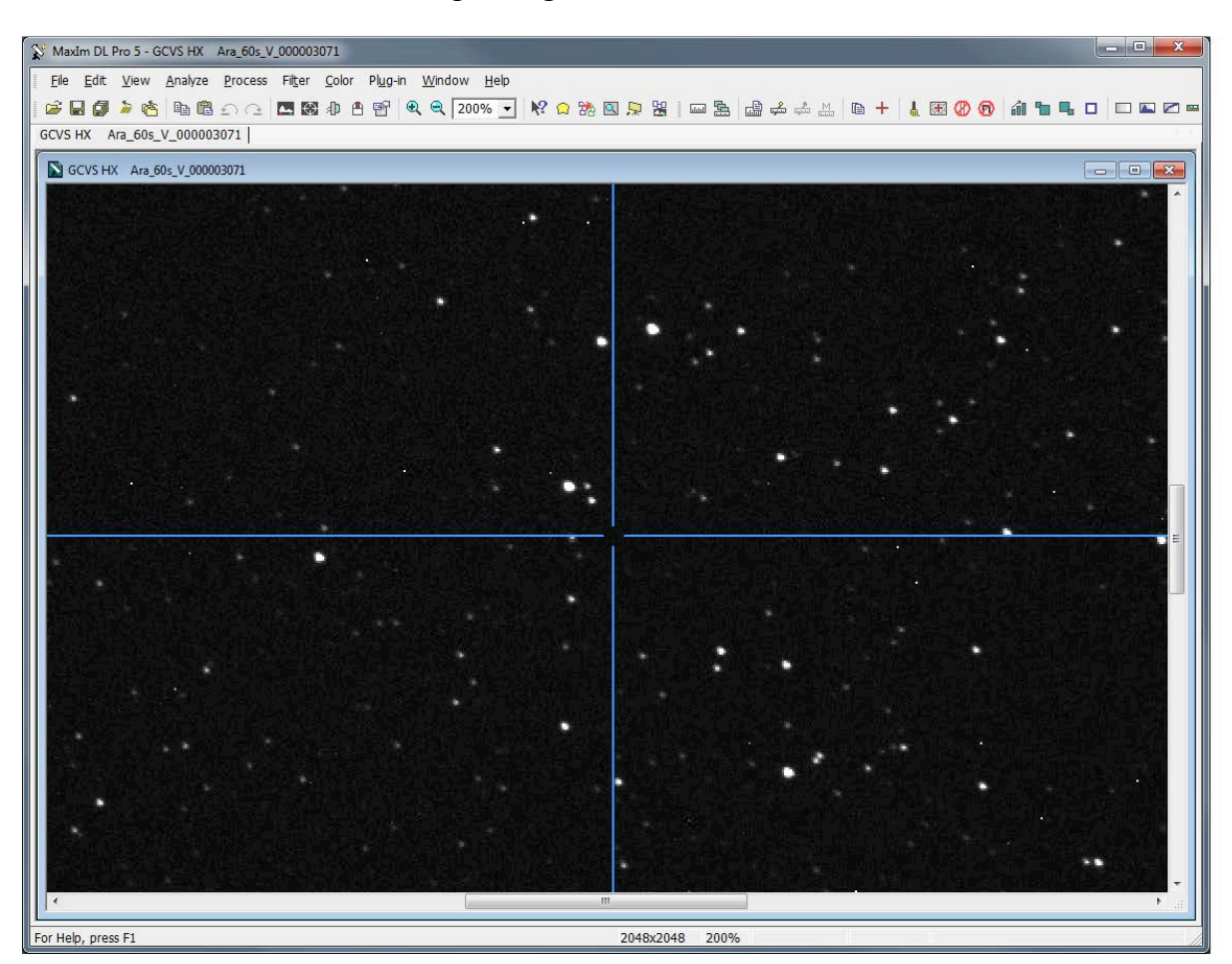

Despite SPIRIT's accurate targeting, there is still no way of knowing which of the stars near centre is the variable star. There are a number of ways to verify the target.

1. Planetarium programs.

Basic planetarium applications such as *Stellarium* are of limited use, unless the target star exists in the software database. In addition, the default stellar databases in basic planetarium software may not include sufficient stars to perform a comparison with your image.

- Image linking in advanced planetarium programs.
   Some advanced planetarium applications<sup>5</sup> include image linking features that allow a FITS image to be inserted and aligned onto the screen. However, such applications are usually expensive.
- 3. Finder charts available online from the American Association of Variable Star Observers (AAVSO). The AAVSO includes a number of resources that allow visitors to download finder charts and comparison images via the VSX service<sup>6</sup>.
- 4. On-line survey images and interactive sky atlases such as *Aladin*.

# Refer to Appendix A for a detailed description of how to use Aladin to verify a target variable star in a FITS image.

©2013. All rights reserved. SPIRIT is based at The University of Western Australia

<sup>&</sup>lt;sup>5</sup> Eg, TheSkyX Pro, available from http://www.bisque.com

<sup>&</sup>lt;sup>6</sup> http://www.aavso.org/vsx/

Once you have confirmed without doubt the target variable star in your image, you are ready to perform some analysis.

# 3.3 Analysis using MaxIM DL: The 'Image Information' tool

The image information tool provides a set of useful features for analysing stellar profiles and performing basic photometry. It can be used to gain an understanding of the 'quality' of the data, and provide a guide for setting correct exposure when it comes time to collect light curve data.

Open the Information Window available under View / Information window or by using the keyboard command *Ctrl+I*.

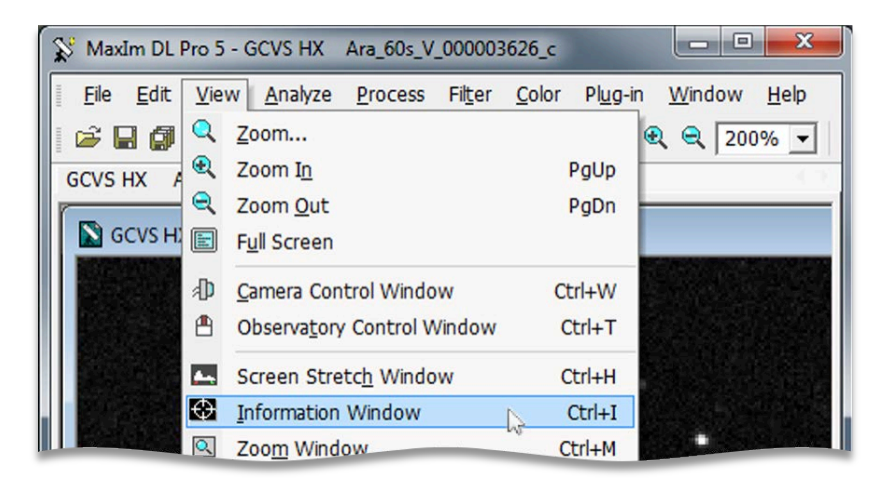

Ensure the Mode selected is 'Aperture'.

|            |             | 10.000 0000000 0 | , HOUL- 10 |
|------------|-------------|------------------|------------|
| Pixel 6    | 65535.000   | Magnitude        | 10.232     |
| Maximum 6  | 5535.000    | Intensity        | 833584.375 |
| Minimum    | 3566.000    | SNR              | 1588.959   |
| Median     | 5279.000    |                  |            |
| Average 1  | 3786.852    | Bgd Avg          | 3495.687   |
| Std Dev 1  | 8118.684    | Bgd Dev          | 58.290     |
| Centroid ( | X= 313.161, | Y= 430.056)      |            |
| FWHM       | 5.055"      | Flatness         | 0.041      |

As you move around the image with your mouse, you will see various pixel values change on the Information screen. Position the mouse target over the target variable star. The target star can be 'snapped' in place by double clicking it.

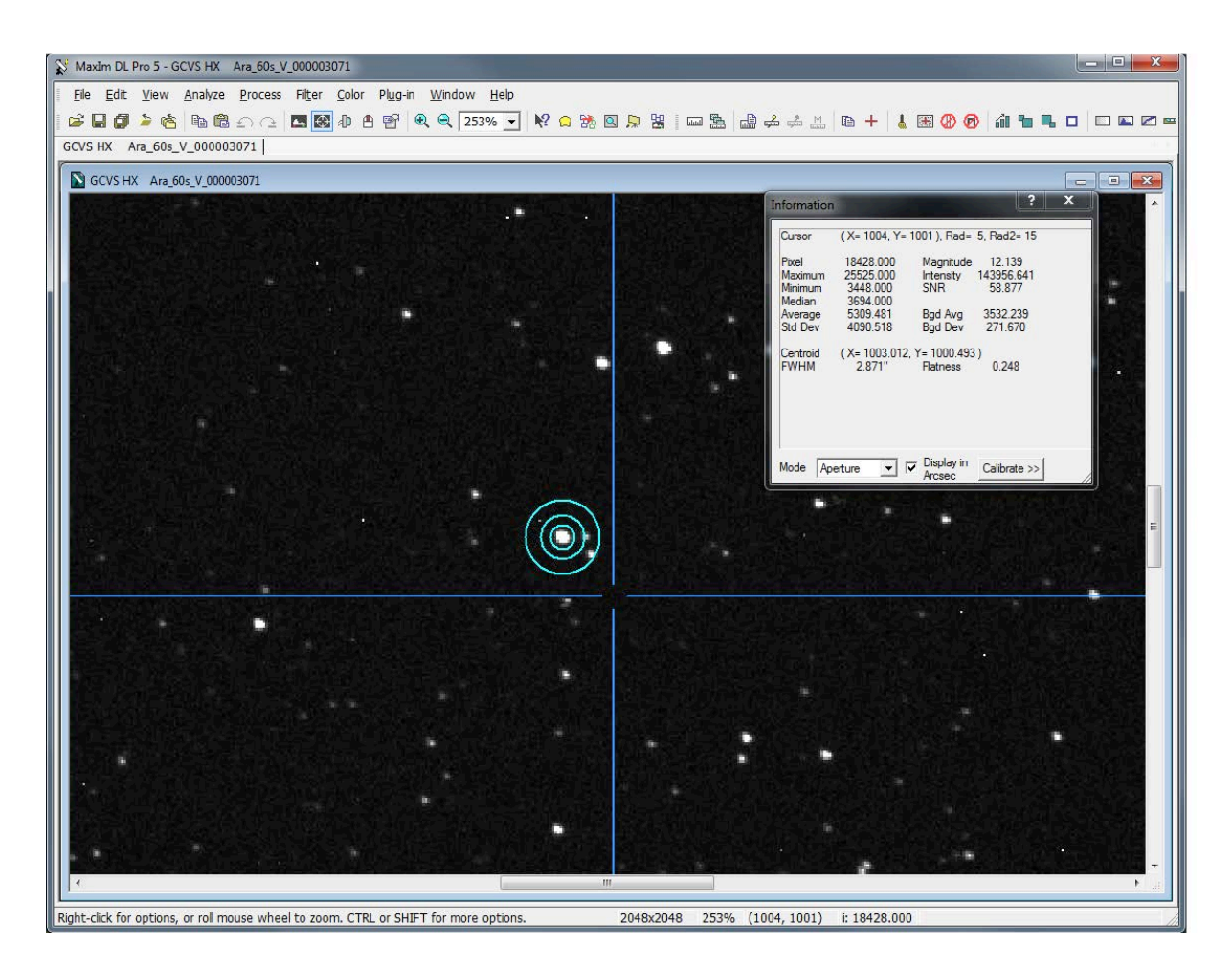

It is important to ensure that the target star is completely contained within the innermost circle (the *aperture*).

To adjust the size of the aperture, right click anywhere on the screen and select **Set Aperture Radius**.

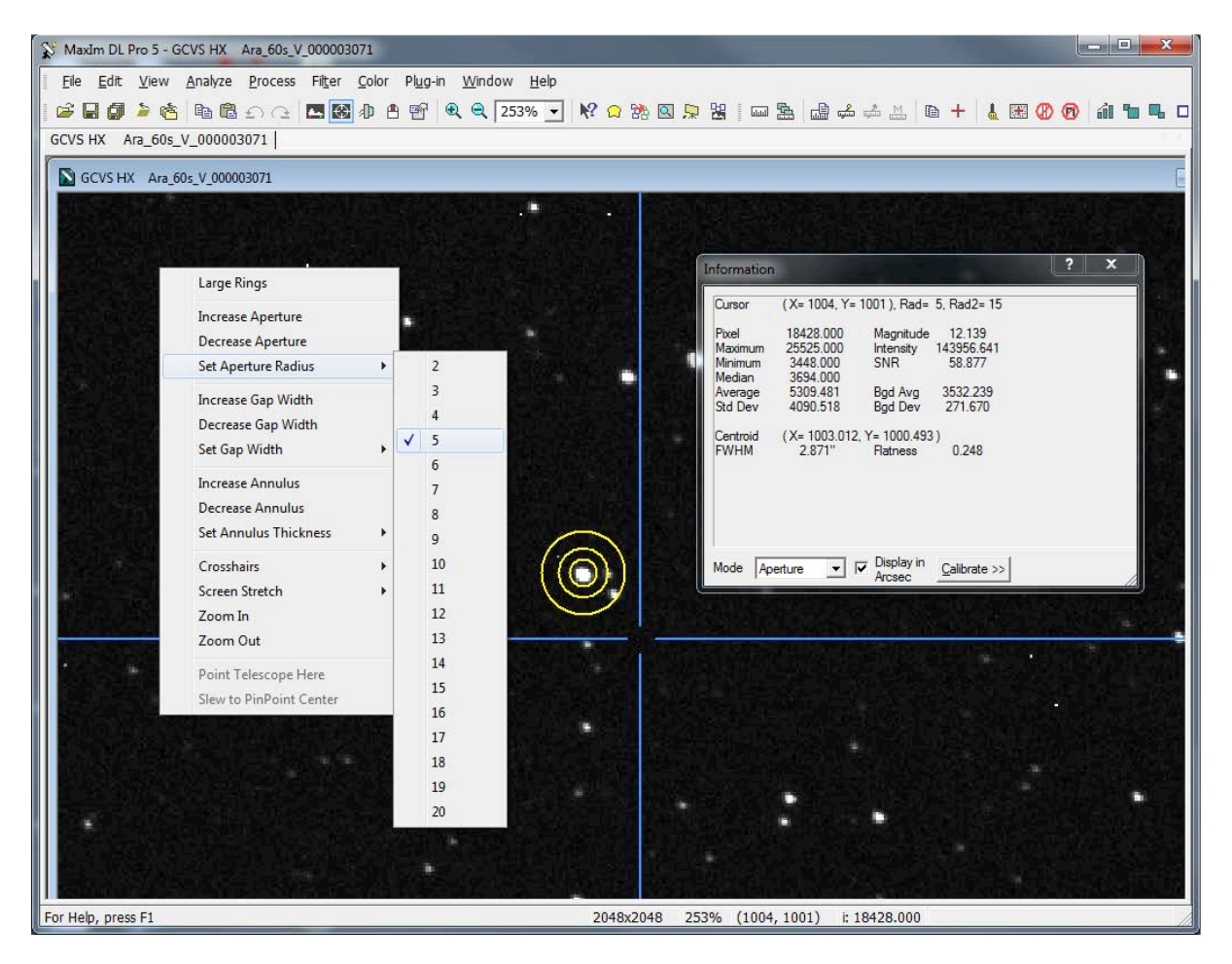

Figure 3-1: Right click on the image to set the aperture radius

#### 3.3.1 Saturation and signal

The maximum pixel value of the selected star should not exceed 55,000. If your target star has a maximum pixel value approaching 65,535 the star profile will be over exposed or *saturated*, and produce unreliable photometric data. If your target star is saturated, close the image and open one with a shorter exposure, e.g. 15 seconds.

| Cursor   | (X= 314, Y=  | 431 ), Rad= | 5, Rad2= 15 |
|----------|--------------|-------------|-------------|
| Pixel    | 65535.000    | Magnitude   | 10.232      |
| Maximum  | 65535.000    | Intensity   | 833584.375  |
| Minimum  | 3566.000     | SNR         | 1588.959    |
| Median   | 5279.000     |             |             |
| Average  | 13786.852    | Bgd Avg     | 3495.687    |
| Std Dev  | 18118.684    | Bgd Dev     | 58.290      |
| Centroid | (X= 313.161, | Y= 430.056  | )           |
| FWHM     | 5.055"       | Flatness    | 0.041       |

Figure 3-2: Saturated target star resulting from an exposure that is too long

But what if the star is too dim? If your target star has a very low maximum pixel value (less than 5000) then the photometric data may be unreliable due to excessive noise. Check the value for SNR (signal to noise). For *SPIRIT* a value lower than 30 should be avoided. If this is the case, close your image and open one with a longer exposure, e.g. 45 seconds.

| Cursor   | (X= 347, Y=  | 411), Rad= 5 | , Rad2= 15 |
|----------|--------------|--------------|------------|
| Pixel    | 3578.000     | Magnitude    | 16.554     |
| Maximum  | 3796.000     | Intensity    | 2466.861   |
| Minimum  | 3365.000     | SNR          | 6.386 -    |
| Median   | 3480.000     |              |            |
| Average  | 3493.519     | Bad Ava      | 3463.063   |
| Std Dev  | 78.312       | Bgd Dev      | 42.923     |
| Centroid | (X= 347.234, | Y= 409.433)  |            |
| FWHM     | 2.405"       | Flatness     | 0.060      |

Figure 3-3: Low signal to noise ratio resulting from an exposure that is too short

# *Hint: Aim for a maximum pixel value of between 20,000 and 40,000 and a SNR greater than 100.*

Having taken a variety of test images at different exposures, you will be able to determine the *best* exposure for your target when it comes time to collect light curve data with *SPIRIT*.

| Cursor                       | (X= 455, Y=                       | 478), Rad= \$      | 5, Rad2= 15          |
|------------------------------|-----------------------------------|--------------------|----------------------|
| Pixel                        | 11272.000                         | Magnitude          | 12.000               |
| Maximum<br>Minimum<br>Median | 28340.000<br>3430.000<br>3724.000 | Intensity<br>SNR   | 163546.39<br>395.513 |
| Average<br>Std Dev           | 5492.778<br>4421.475              | Bgd Avg<br>Bgd Dev | 3473.687<br>45.945   |
| Centroid                     | (X= 454.055                       | Y= 477.022)        | 1                    |
| FWHM                         | 2.986"                            | Flatness           | 0.043                |

Figure 3-4: Unsaturated star showing good signal

Make a note of the 'best' exposure for each of the targets imaged for use in future data acquisition.

# 4 Activity: Light curve analysis of RR Lyrae variable stars

In this activity one or more RR Lyrae stars will be imaged over the course of many hours. The acquired data will be used to create light curves for the observed targets.

# 4.1 Prerequisites

This activity assumes familiarisation with the image processing and analysis software *MaxIM DL* as used in the *SPIRIT* activity *Using MaxIM DL to analyse stellar profiles*. Knowledge of advanced image acquisition techniques for time series work covered in section 2 is also assumed.

# 4.2 Workflow

- 1. Create a list of targets for which position and exposure details have been predetermined in the activity outlined in section 3.3.
- 2. Create an ACP plan that allows the list of targets to be imaged repeatedly over the course of one or more nights.
- 3. Acquire data on a night of good seeing.
- 4. Download and organise the calibrated FITS files by target name.
- 5. Undertake photometry using *MaxIM DL* on each of the targets and create light curves.
- 6. Output the data for further analysis and presentation in Microsoft Excel (optional).

# 4.3 Photometry and light curve creation using *MaxIM DL*.

*MaxIM DL* includes a photometry analysis tool that streamlines processing large numbers of images of a target. It can be used effectively to generate and view the light curve of a variable star from dozens of images and includes the means to export raw data for use in other software.

# 4.3.1 Open your images

Your images should be in FITS format, and stored in a dedicated folder for each target.

Start *MaxIM DL* and use the **File / Open** command to open a set of images of a single target by selecting multiple files.<sup>7</sup>

<sup>&</sup>lt;sup>7</sup> Depending on CPU power and available memory, this may take some time. *MaxIM DL* may struggle to process a large number of images on an old computer or one with insufficient memory. If this is the case, process fewer images at a time and build up the light curve piece by piece.

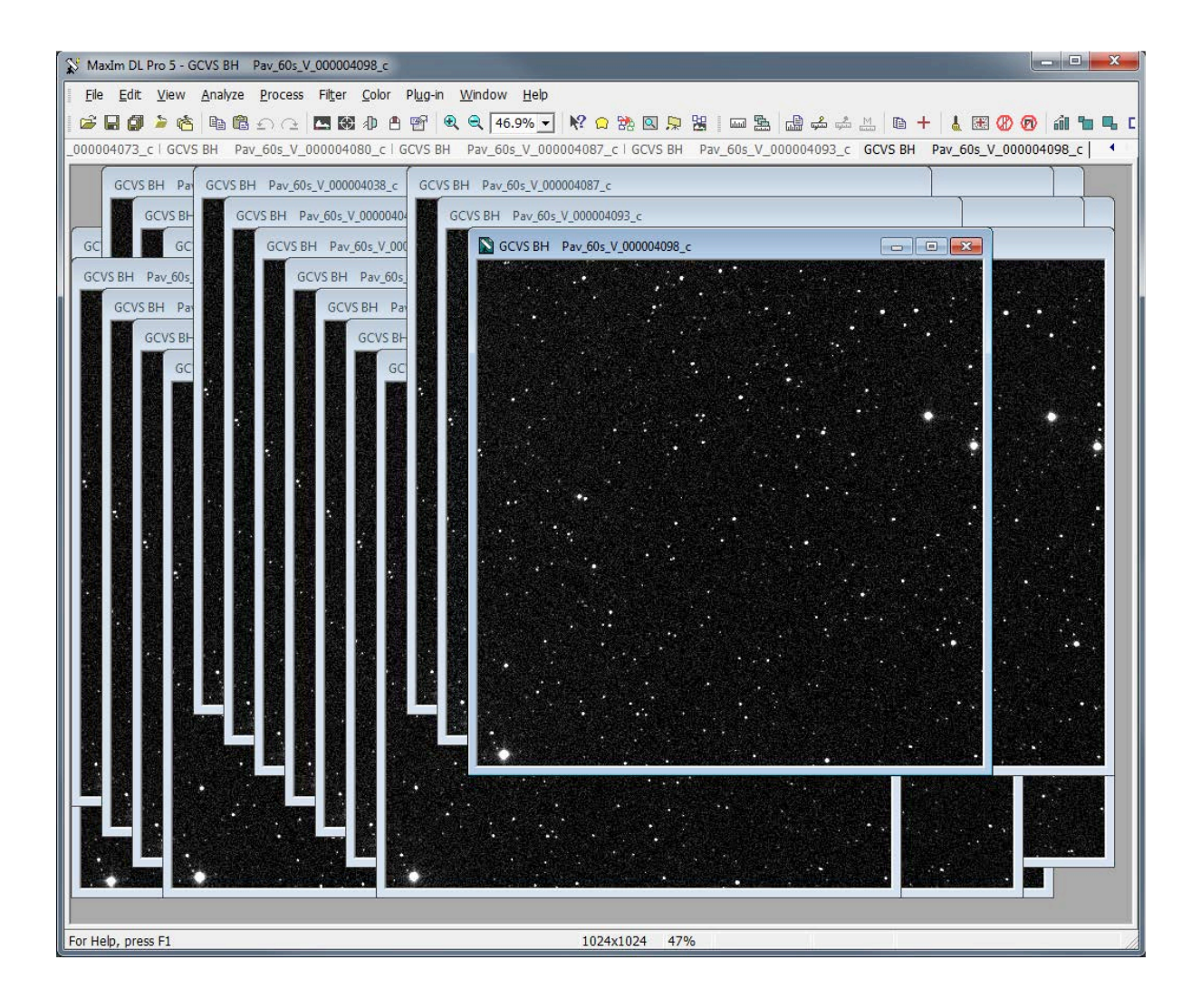

#### Select Photometry from the Analyze menu

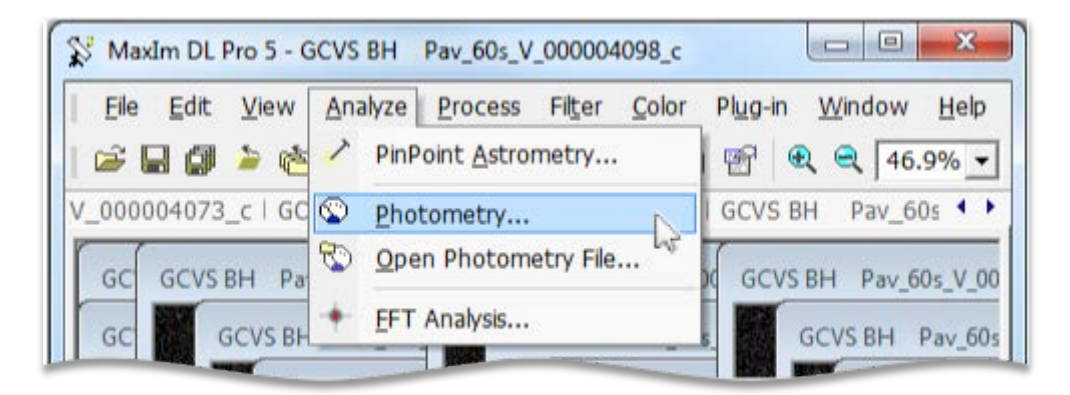

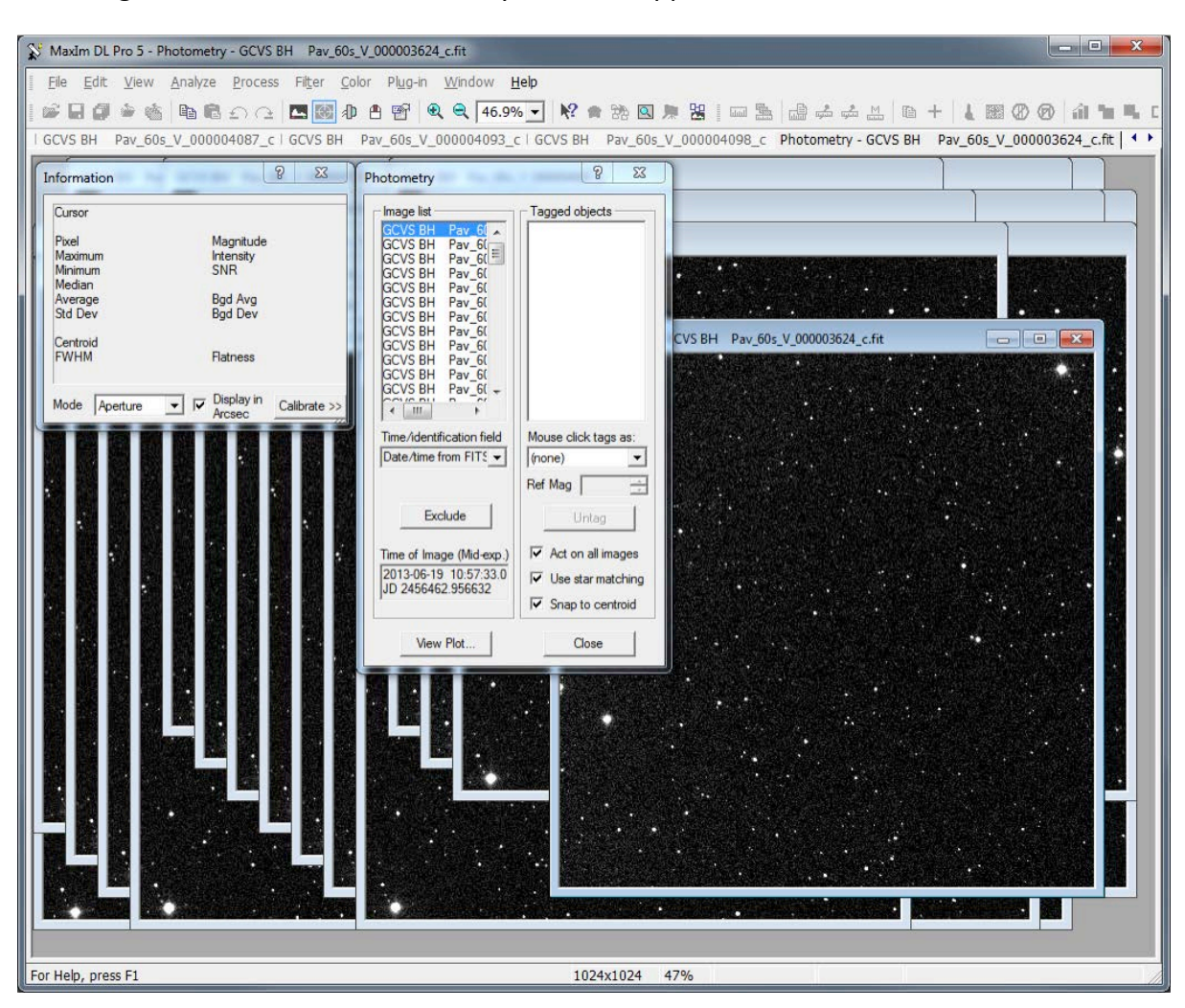

The Image Information and Photometry tools will appear on the screen.

# 4.3.2 Photometry in MaxIM DL

*MaxIM DL's* photometry tool provides the means for efficient examination of a large set of images, and the ability to specify and analyse a target of interest across that set. Fixed magnitude or 'reference stars' can be defined so that the light curve of a target of interest can be created.

Images can be quickly examined, included and excluded by selecting them under **Image list**. The Image Information tool is also active and can be used to examine stellar profiles by positioning the mouse cursor over an object of interest (see section 3.3.).

#### 4.3.3 Creating a light curve

The creation of a basic light curve involves 4 steps.

1. Identify and define the target variable star.

Zoom in and examine one of the open images. Use an appropriate method to accurately verify the target variable star (see section 3.2.1 for detailed information). Be sure that the photometry aperture completely encompasses the target, adjusting its size if necessary (see Figure 3-1).

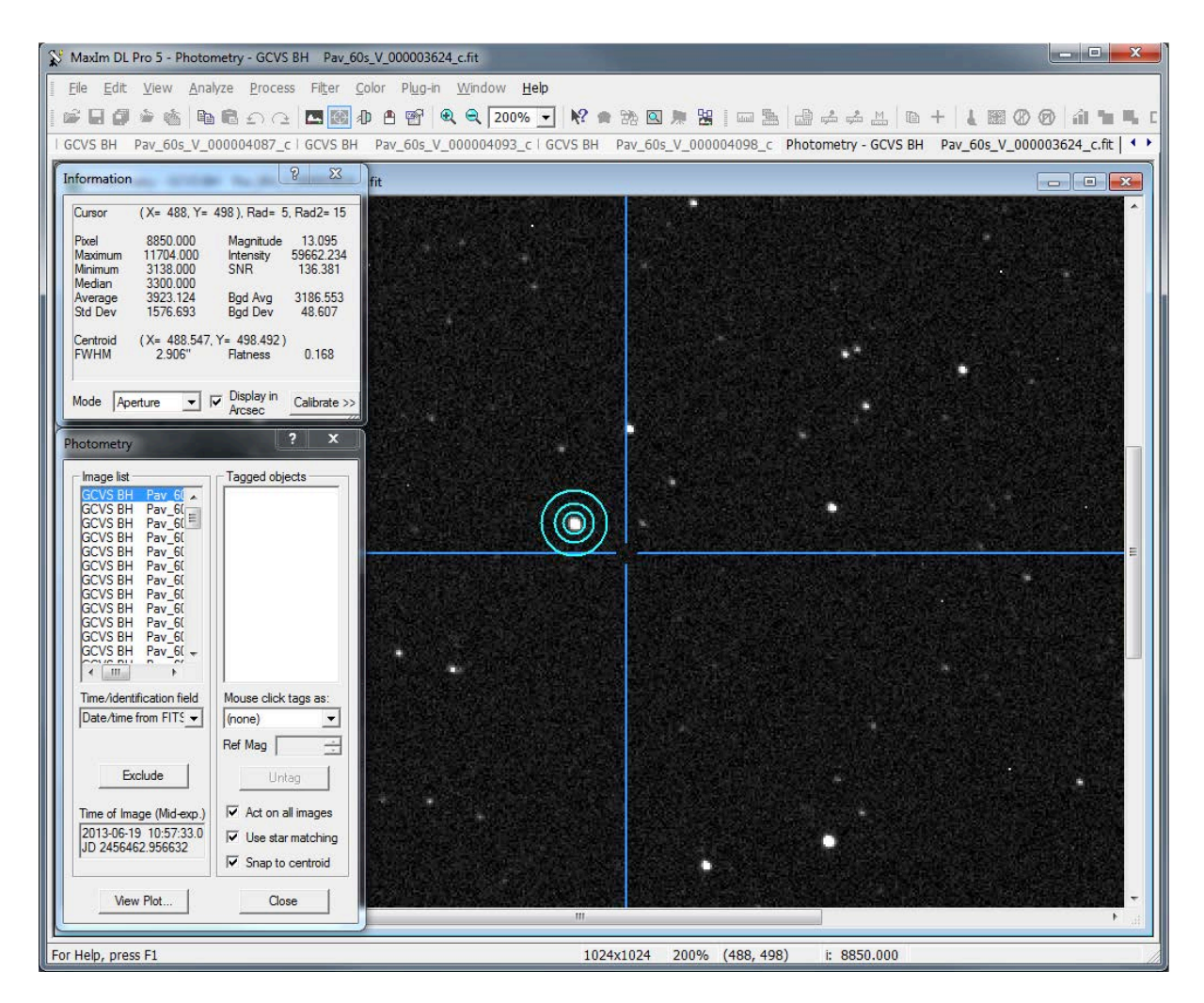

Select **New Object** from the target 'tags' drop down dialog in the photometry tool.

| Photometry                                                                                                    | ? <b>*</b>                                                                                       |
|----------------------------------------------------------------------------------------------------|--------------------------------------------------------------------------------------------------|
| Image list<br>GCVS BH Pay_6[ ~<br>GCVS BH Pay_6[ ~                                                                                                    | Tagged objects                                                                                   |
| GCVS BH Pav_6(<br>GCVS BH Pav_6(<br>GCVS BH Pav_6(<br>GCVS BH Pav_6(<br>GCVS BH Pav_6(<br>GCVS BH Pav_6(<br>GCVS BH Pav_6(<br>GCVS BH Pav_6(<br>GCVS BH Pav_6(<br>GCVS BH Pav_6( |                                                                                                  |
| Time/identification field                                                                                                    | inouse click tags as:                                                                            |
| Exclude                                                                                                    | (none)<br>New Object<br>New Moving Object<br>New Reference Star<br>New Check Star                |
| Time of Image (Mid-exp.)<br>2013-06-19 10:57:33.0<br>JD 2456462.956632                                                                                                    | <ul> <li>✓ Act on all images</li> <li>✓ Use star matching</li> <li>✓ Snap to centroid</li> </ul> |
| <u>V</u> iew Plot                                                                                                    | Close                                                                                            |

Position the aperture over the target variable star and select it. *MaxIM DL's* photometry routine will process all files, automatically finding the same star in each image. It will handle

images that are not aligned, or that are rotated with respect to one another.<sup>8</sup> This can be verified by viewing other images in the image list once the process is complete.

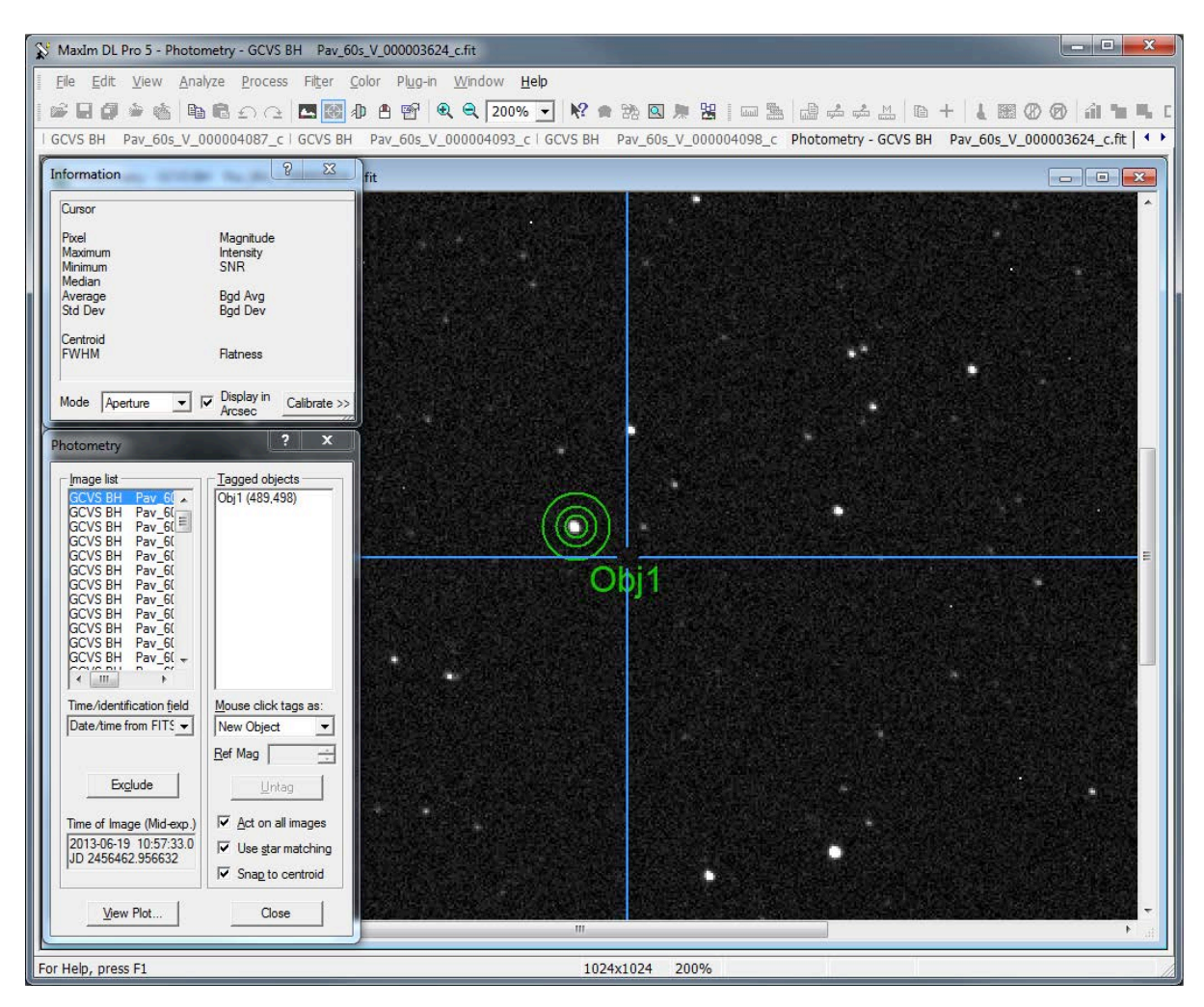

2. Select New Reference Star from the target 'tags' drop down dialog.

| otometry                                                                                                    |                                                                                   |
|----------------------------------------------------------------------------------------------------|-----------------------------------------------------------------------------------|
| Image list                                                                                                    | Tagged objects                                                                    |
| GCVS BH Pav_6(<br>GCVS BH Pav_6(<br>GCVS BH Pav_6(<br>GCVS BH Pav_6(<br>GCVS BH Pav_6(<br>GCVS BH Pav_6(<br>GCVS BH Pav_6(<br>GCVS BH Pav_6(<br>GCVS BH Pav_6(<br>GCVS BH Pav_6(<br>GCVS BH Pav_6(<br>GCVS BH Pav_6(<br>GCVS BH Pav_6(<br>GCVS BH Pav_6(<br>GCVS BH Pav_6(<br>GCVS BH Pav_6(<br>GCVS BH Pav_6( | Obj1 (489,498)                                                                    |
| Time/identification field                                                                                                    | Mouse click tags as:                                                              |
| Date/time from FITS -                                                                                                    | (none) 🔻                                                                          |
| Exclude                                                                                                    | (none)<br>New Object<br>New Moving Object<br>New Reference Star<br>New Check Star |
| Time of Image (Mid and )                                                                                                    | Act on all images                                                                 |
| Time of image (Mid-exp.)                                                                                                    |                                                                                   |
| 2013-06-19 10:57:33.0<br>JD 2456462.956632                                                                                                    | Use star matching                                                                 |

<sup>8</sup> This assumes that the images have been 'plate solved' which is always the case with *SPIRIT* images. Under rare circumstances it may be necessary to rotate some images manually if the photometry routine fails. Centre the aperture over a star similar in brightness to the target variable star and preferably in the same region. The star should not be saturated, and have good SNR (see section 3.3.1). Once selected, *MaxIM DL* will automatically identify the same reference star in all images.

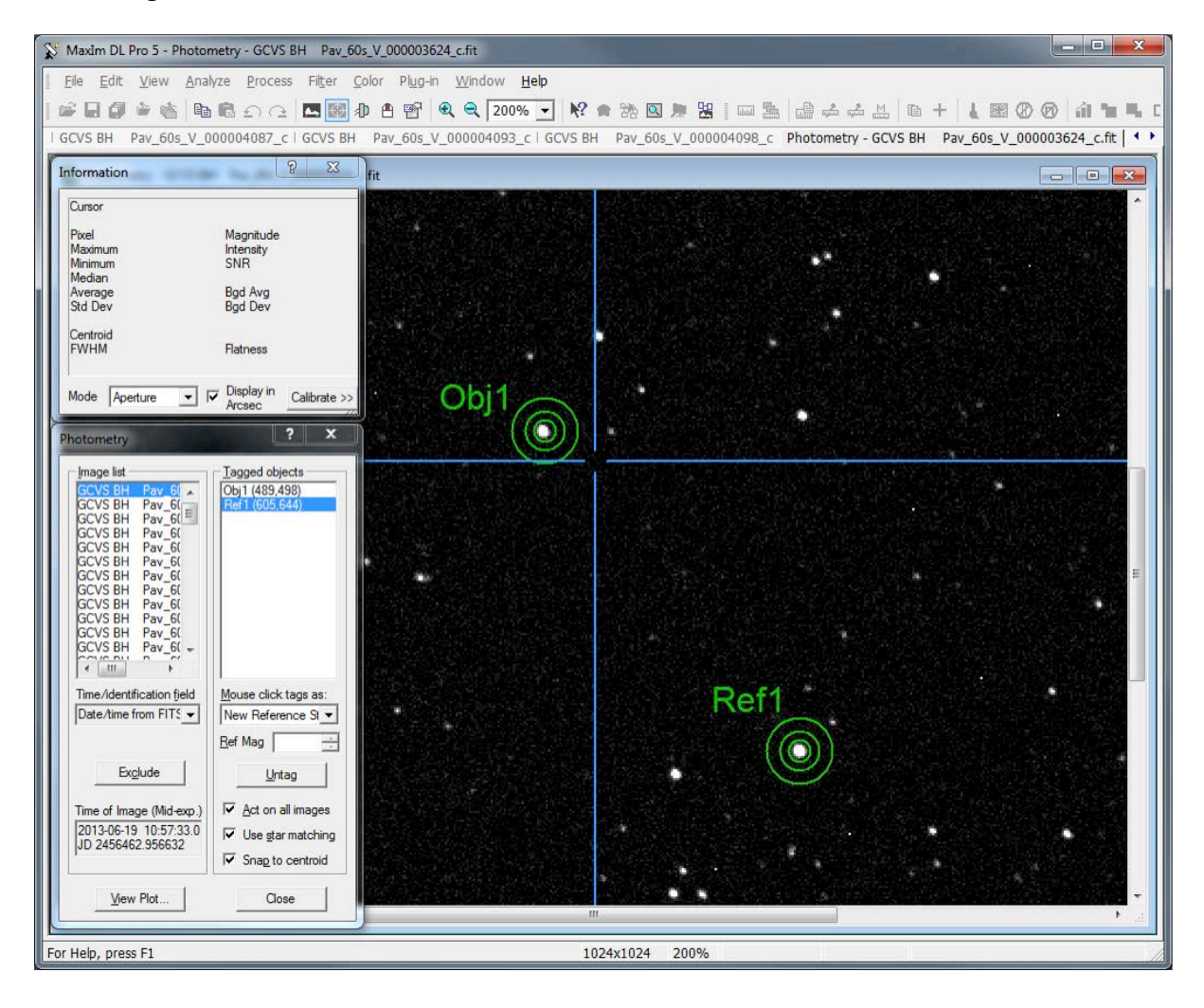

3. Repeat the process this time selecting **New Check Star** as the tag type. Check stars are used by the software to ensure that the reference star itself is not variable.

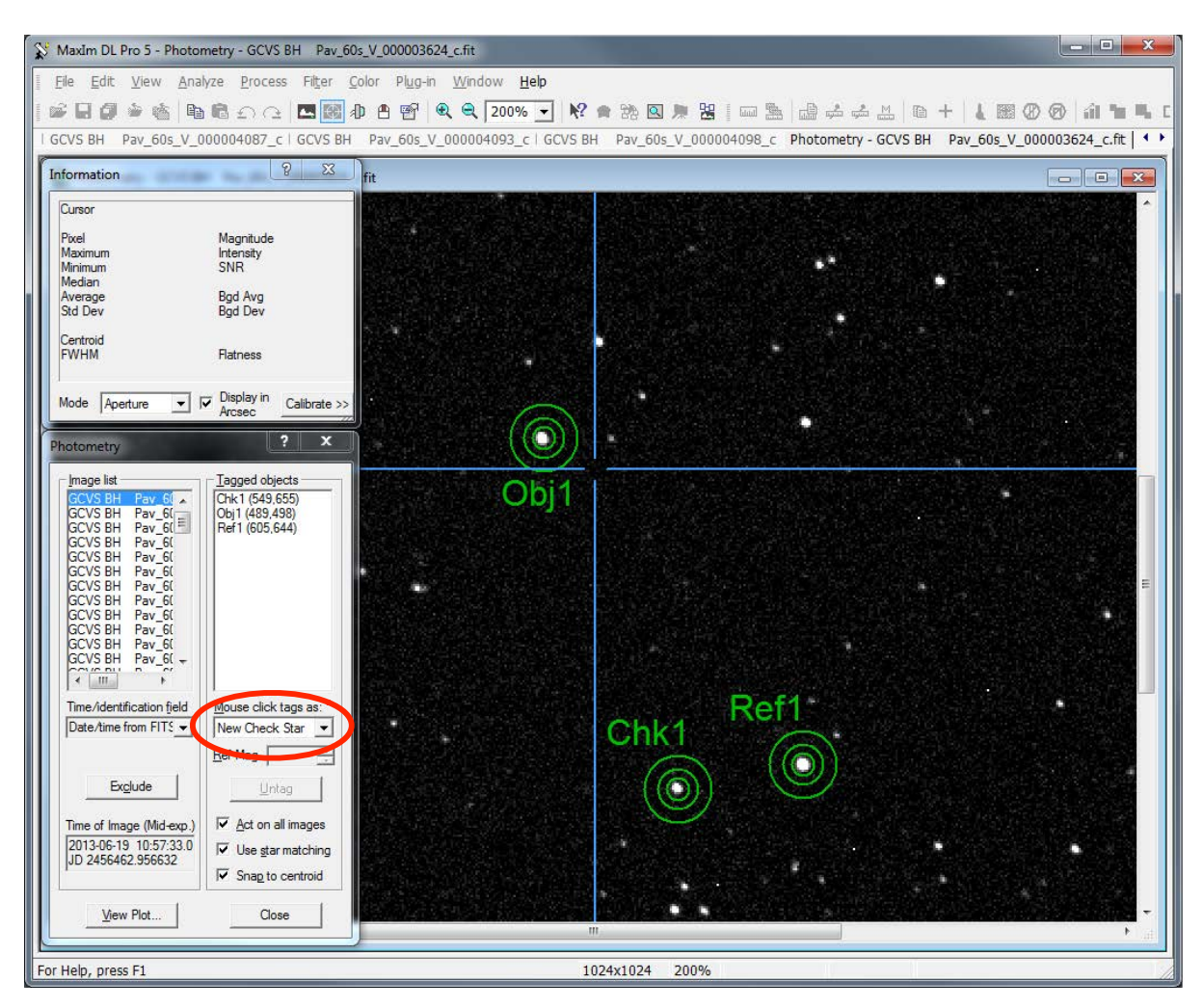

At the end of step 3, you should have defined and selected your variable star (Obj1) a reference star (Ref1) and a check star (Chk1). It's now time to create the light curve.

4. Select **View Plot** on the Photometry tool. This will produce a time-series plot of the three objects. The variable star's light curve should be very obvious. If it isn't you may need to check that you have chosen the correct target. Selecting a different reference star may also be necessary if the reference and check stars deviate from the horizontal in an extreme way.

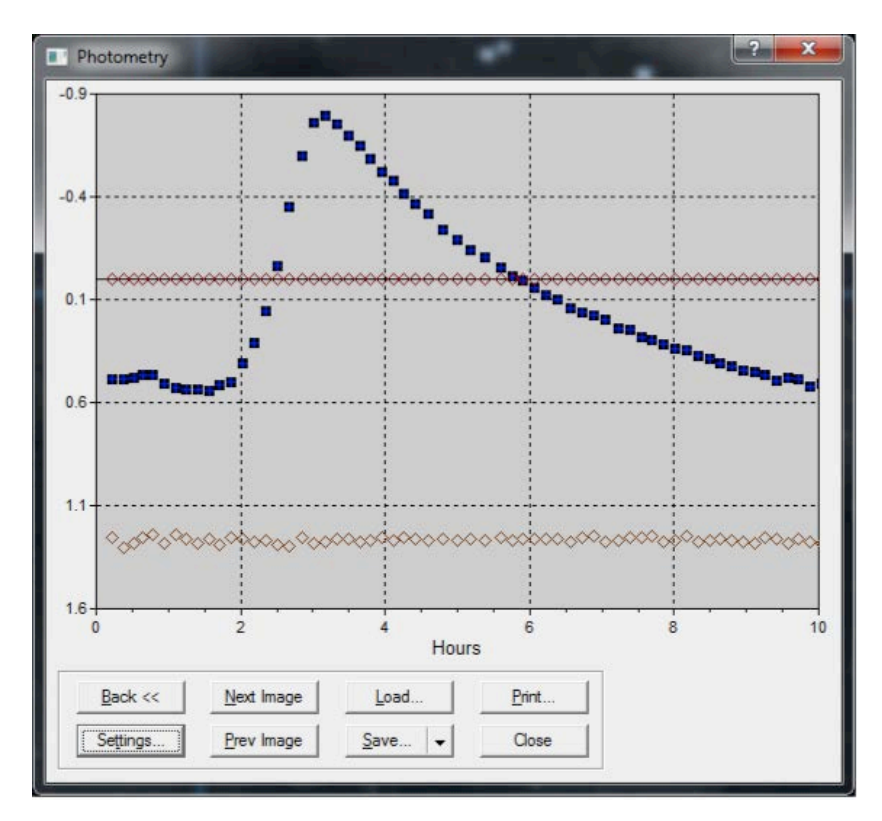

Figure 4-1: Light curve of variable star BH Pav

The graph above shows the magnitudes<sup>9</sup> (vertical axis) of all three objects; Obj1, Ref1 and Chk1 over the duration of imaging – in this case some 10 hours (the horizontal axis). The reference and check stars show constant magnitudes over this time frame. By comparison, the variable star shows a sudden rise in magnitude early in the plot, followed by a gradual decrease in magnitude over the following 7 hours. Another interesting feature is the 'shock bump' near minimum – a characteristic of this type of RR Lyrae star. This pattern will repeat with a constant 'period' of approximately 11 hours.

Congratulations! You have just created your first light curve. Select **Settings** to change the appearance of the plot. The data can also be saved as a CSV file for use in applications such as *Microsoft Excel*.

<sup>&</sup>lt;sup>9</sup> The magnitude value is arbitrary in differential photometry and does not represent the actual or 'absolute' magnitude of the star. A description of the transformations required to place the magnitude measurements on a standard scale is beyond the scope of this activity.

# Appendix A: Using Aladin to verify a target variable star

*Aladin*<sup>10</sup> is a free interactive sky atlas that uses professional on-line astronomical data sources. It can be used to quickly verify the target star in your field.

Start Aladin, and select File / Open.

Select the File tab, navigate to your FITS image and then select SUBMIT.

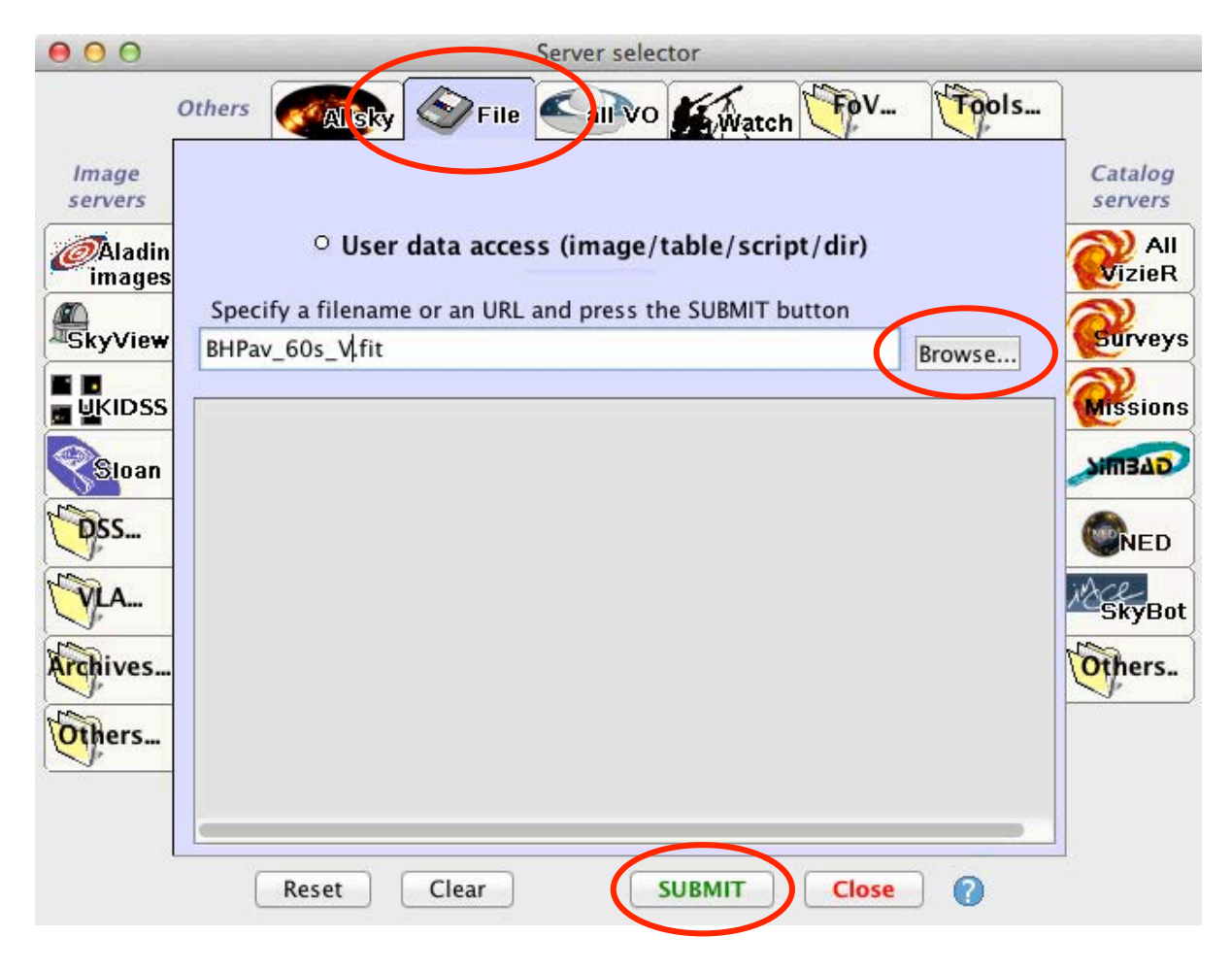

<sup>&</sup>lt;sup>10</sup> Available for download from http://aladin.u-strasbg.fr/

<sup>©2013.</sup> All rights reserved. SPIRIT is based at The University of Western Australia

Take a moment to inspect your image. The **zoom** tool can be used to zoom in on the centre of the image.

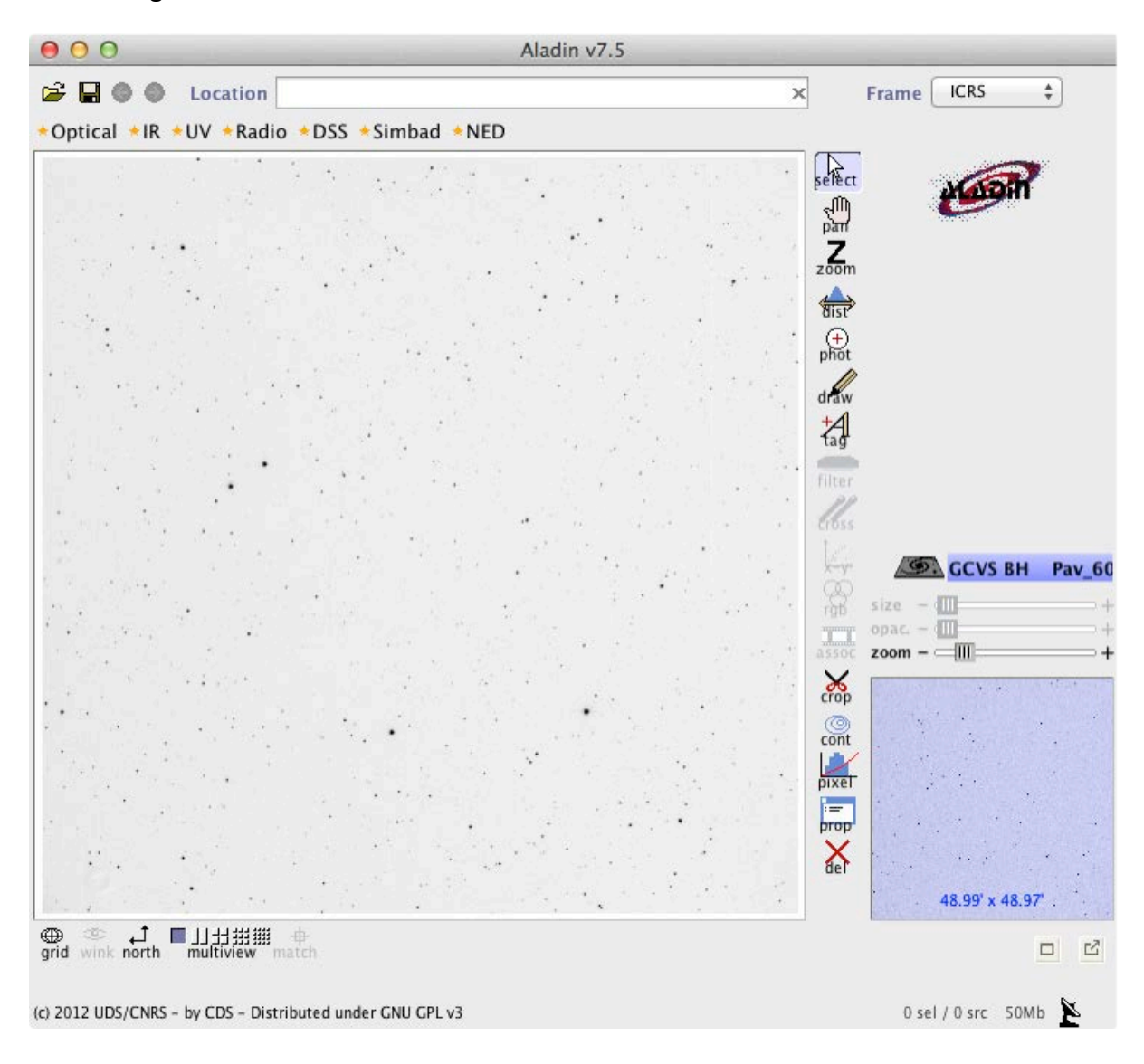

Select **File / Open** again. This time, choose the **SIMBAD** tab from the options available below 'catalog servers'. Type the name of your target and a radius that corresponds roughly to the field of view of your image. Select **SUBMIT.** 

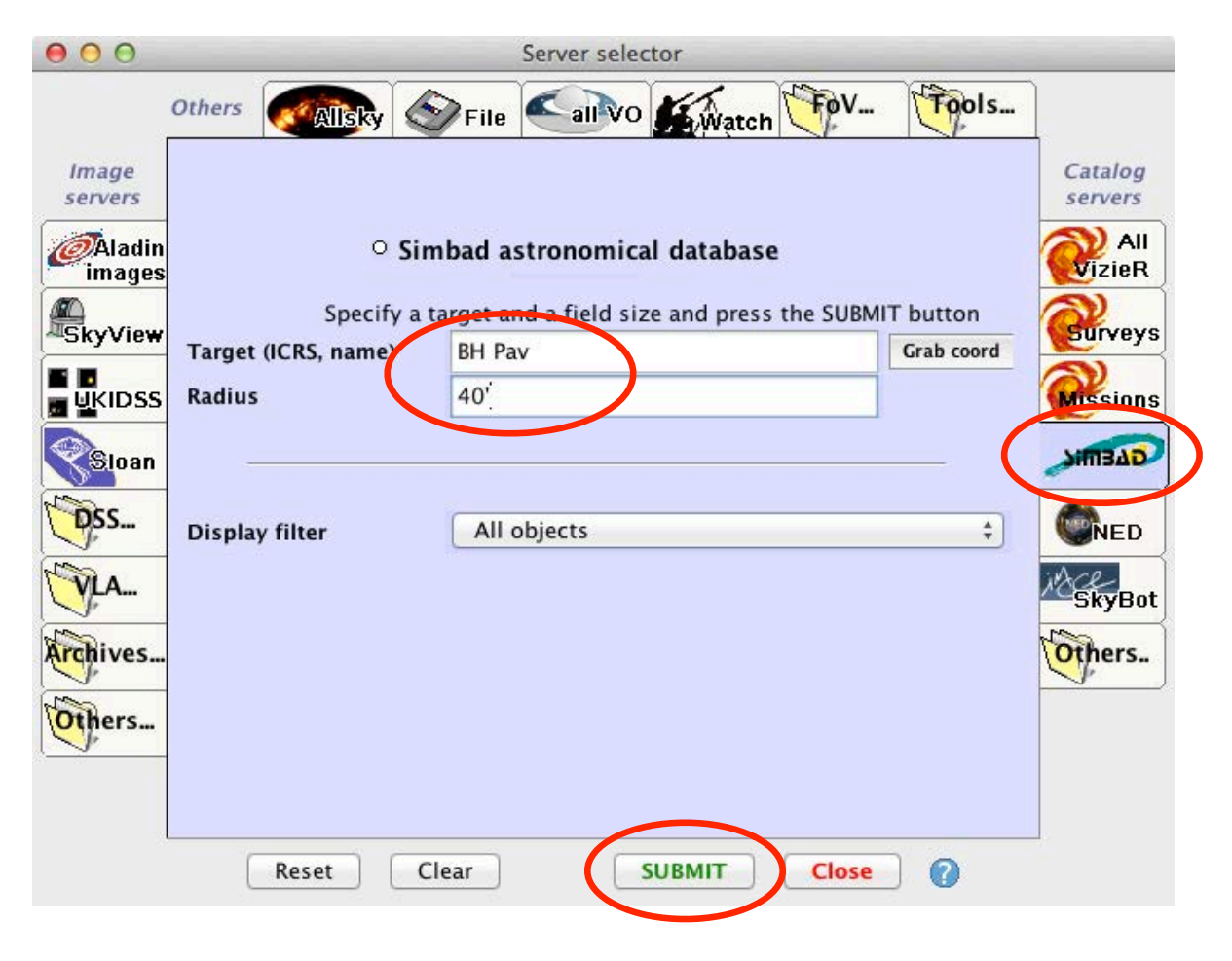

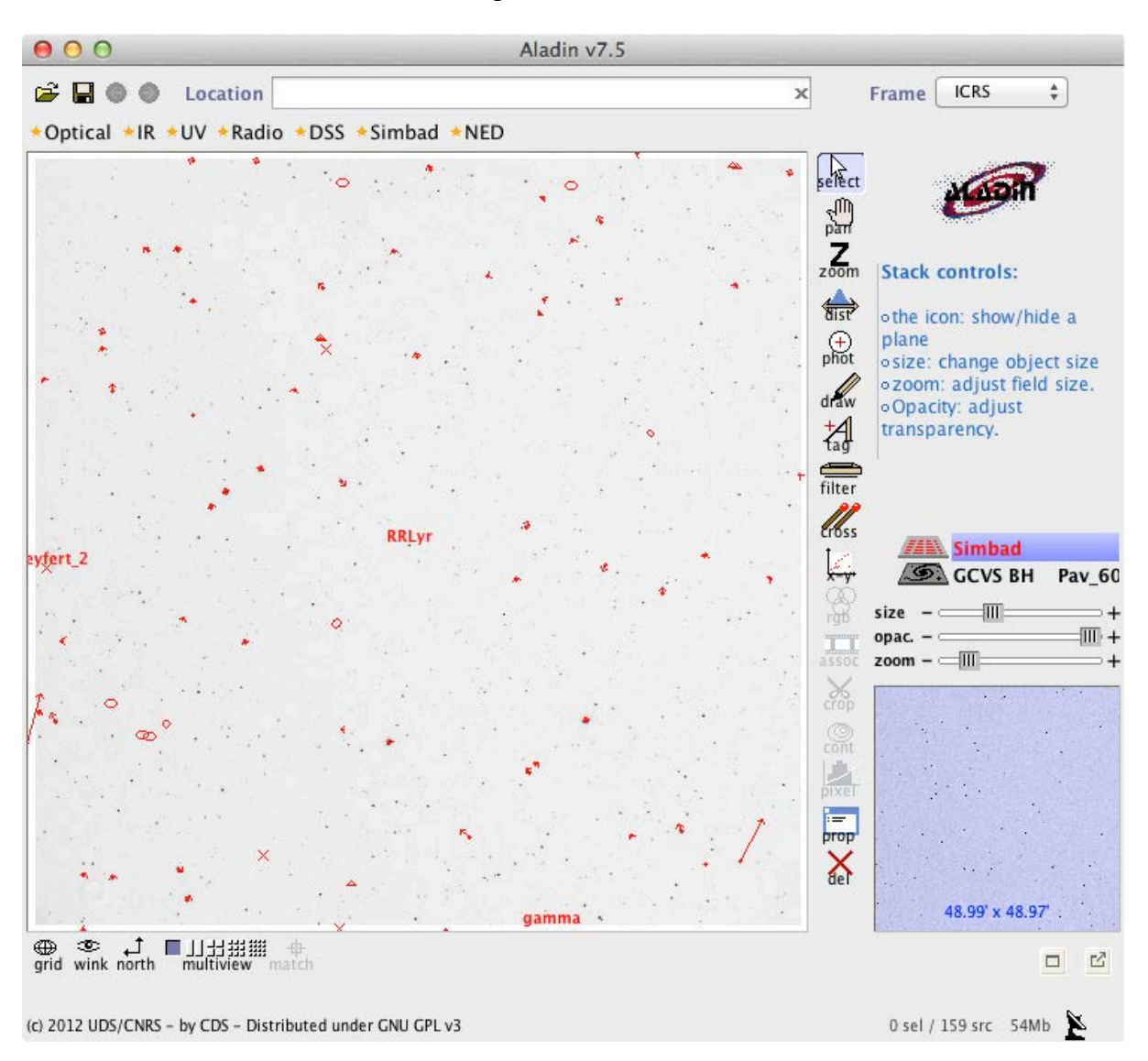

*Aladin* will display an overlay of objects that will allow you to determine with certainty which of the stars near centre is the target variable star.

Zoom in and verify the target by selecting it. Then refer back to your open image in *MaxIM DL* and check that you can identify the same star.

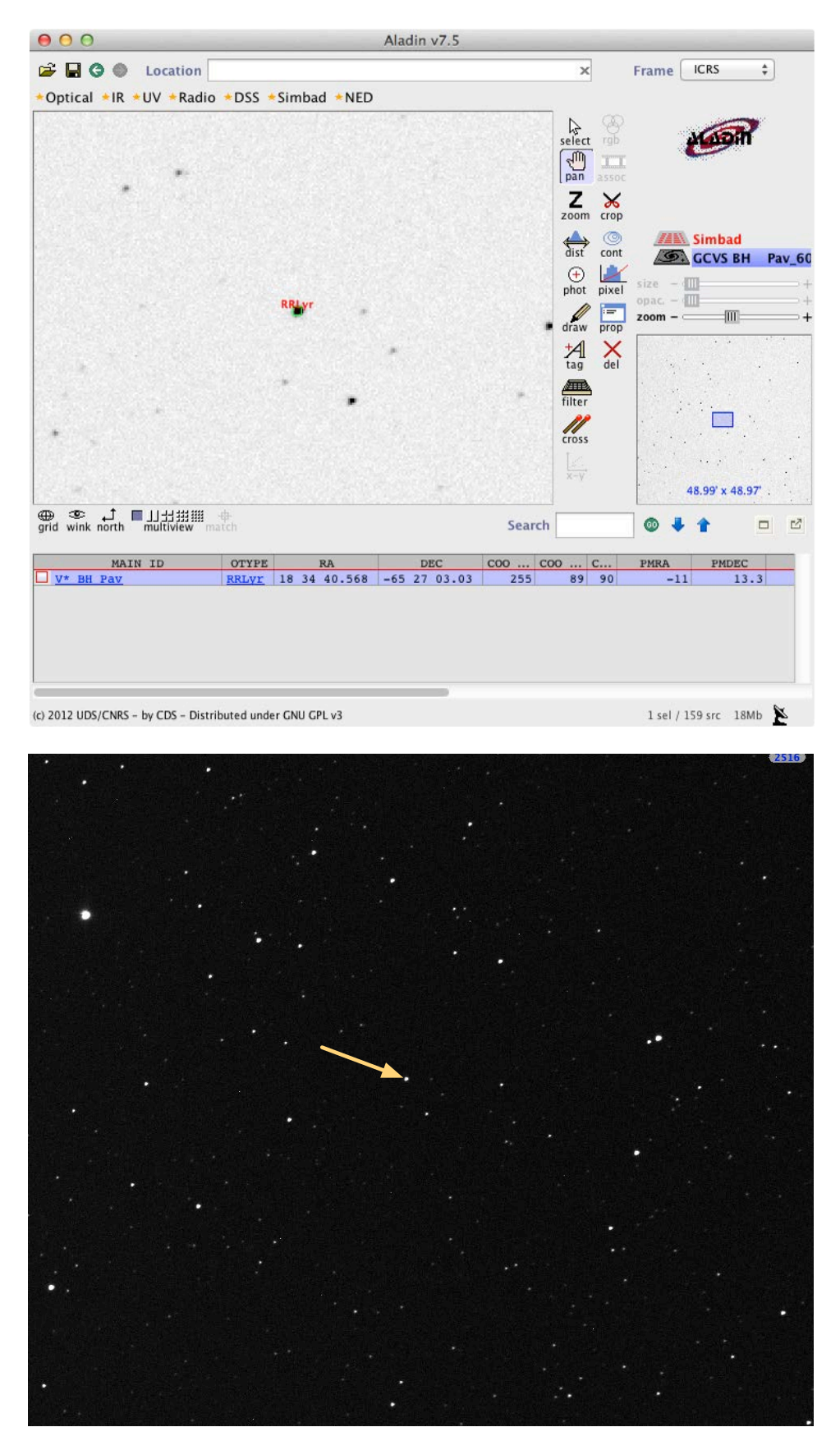

The orientation of your image with that of a finder chart or reference image may differ. MaxIM DL includes tools available under the **Edit** menu that allow your image to be rotated, or you can rotate the finder chart or image in *Aladin* to match the view in *MaxIM DL*.

# **Appendix B: ACP Plan templates**

The templates on the following pages provide examples of ACP plans that can be modified to automate the acquisition of data for variable star light curve work.

Specifications for exposure and filter are the same for each plan.

The timing and repeat directives differ, providing some options for the frequency of image acquisition, and the duration of the run.

The list of targets is specified last in all cases, and can be exchanged for a different list of targets to suit.

RR Lyrae variable stars cannot be specified by name using the *SPIRIT* interface. Celestial coordinates for each star must be manually specified in the plan using tab delimited field spacing following the convention *object <tab> RA <tab> Dec*. The name can be anything useful, and can include spaces. Coordinates should be J2000.

New plans should be checked using *SPIRIT's* plan checker, and monitored or tested before a run is left unattended.

#### Plan Template 1: Repeating targets.

This basic plan will take two images of each target in succession and then repeat 25 times. It is important to calculate the approximate time that each set will take, so that you can maximise the amount of data acquired during your booking. As such, this plan does not suit lists of two or three targets, where the time between sets may not be sufficient to show a measurable change in magnitude.

The plan below contains 7 targets that are imaged twice per set, using 60 second exposures. This adds up to 14 minutes of imaging time, but if we allow for image download and for the telescope to slew between targets, this gives a total imaging time somewhere around 20 - 25 minutes per set. Total imaging time is just over 8 hours. Each target will have 25 data points, which may or may not be sufficient to create a complete light curve.

; RR Lyrae Plan 1 ; Paul Luckas ; 14th June, 2013 ; SPIRIT I ; The first section sets up the default image parameters #INTERVAL 60 ; exposure of 60 seconds **#FILTER V** ; using the photometric V filter #COUNT 2 ; two images of each target per set #SETS 25 ; repeated 25 times ; The next section specifies the targets, using tab delimited field spacing between name, RA and Dec V0487 Sco 17 35 05.83 -34 23 45.0 V0494 Sco 17 40 48.48 -31 32 31.8 WY Pav 17 56 12.37 -57 09 43.4 V0690 Sco 17 57 38.65 -40 33 27.2 HX Ara 17 58 44.91 -55 16 24.0 MS Ara 18 03 04.29 -52 43 20.6 BH Pav 18 34 40.57 -65 27 03.0

; End of Plan

#### Plan Template 2: Repeating targets at set intervals.

This plan assumes that the total imaging time for each set is less than the interval between sets. There are 7 targets for which 2 exposures of 60 seconds will be acquired for each target within each set. The interval between each set is 30 minutes, so there should be plenty of time for each set to finish before the next is scheduled to start.

This plan, destined for SPIRIT II also contains some other useful features:

- Binning has been set to 2 from the default bin mode 3. This provides a pixel scale more suitable for photometry when using *SPIRIT II*.
- A subframe has been specified to reduce the large field of view of *SPIRIT II*, making it more suitable for single star photometry. File size is reduced, as is the burden on CPU when it comes time to process a large number of images.

| ; RR I<br>; Pau<br>; 15tl<br>; SPIF | Lyrae Plan<br>I Luckas<br>n June, 202<br>RIT II | 2<br>13     |                                                  |  |  |
|-------------------------------------|-------------------------------------------------|-------------|--------------------------------------------------|--|--|
| ;                                   |                                                 |             |                                                  |  |  |
| #INTI                               | ERVAL 60                                        |             | ; 60 second exposures of each                    |  |  |
| #COL                                | JNT 2                                           |             | ; Take 2 images of each target at a time         |  |  |
| #FILT                               | ER V                                            |             | ; Using the the photometric V filter             |  |  |
| #BINNING 2                          |                                                 |             | ; Sets the binning mode to bin 2                 |  |  |
| #SUBFRAME 0.5                       |                                                 |             | ; Reduces the field of SPIRIT II to half         |  |  |
| #SET                                | S 16                                            |             | ; Repeated 16 times over the course of the night |  |  |
| #WA                                 | ITUNTIL 1,                                      | 12:30       | ; First set starts at 1230 UT                    |  |  |
| #WA                                 | ITUNTIL 2,                                      | 13:00       | ; Second set starts 30 min later                 |  |  |
| #WA                                 | ITUNTIL 3,                                      | 13:30       | ; Next set starts 30 min after that              |  |  |
| #WA                                 | ITUNTIL 4,                                      | 14:00       | ; etc                                            |  |  |
| #WA                                 | ITUNTIL 5,                                      | 14:30       |                                                  |  |  |
| #WAITUNTIL 6, 15:00                 |                                                 |             |                                                  |  |  |
| #WA                                 | ITUNTIL 7,                                      | 15:30       |                                                  |  |  |
| #WA                                 | ITUNTIL 8,                                      | 16:00       |                                                  |  |  |
| #WA                                 | ITUNTIL 9,                                      | 16:30       |                                                  |  |  |
| #WA                                 | ITUNTIL 10                                      | ), 17:00    |                                                  |  |  |
| #WA                                 | ITUNTIL 11                                      | L, 17:30    |                                                  |  |  |
| #WA                                 | ITUNTIL 12                                      | 2, 18:00    |                                                  |  |  |
| #WA                                 | ITUNTIL 13                                      | 3, 18:30    |                                                  |  |  |
| #WA                                 | ITUNTIL 14                                      | 4, 19:00    |                                                  |  |  |
| #WA                                 | ITUNTIL 15                                      | 5, 19:30    |                                                  |  |  |
| #WA                                 | ITUNTIL 16                                      | 5, 20:00    |                                                  |  |  |
| ;                                   |                                                 |             |                                                  |  |  |
| V048                                | 7 Sco                                           | 17 35 05.83 | -34 23 45.0                                      |  |  |
| V049                                | 4 Sco                                           | 17 40 48.48 | -31 32 31.8                                      |  |  |
| WY                                  | Pav                                             | 17 56 12.37 | -57 09 43.4                                      |  |  |
| V069                                | 0 Sco                                           | 17 57 38.65 | -40 33 27.2                                      |  |  |
| ΗХ                                  | Ara                                             | 17 58 44.91 | -55 16 24.0                                      |  |  |
| MS                                  | Ara                                             | 18 03 04.29 | -52 43 20.6                                      |  |  |
| BH                                  | Pav                                             | 18 34 40.57 | -65 27 03.0                                      |  |  |
| ;                                   |                                                 |             |                                                  |  |  |
| ; End                               | of Plan                                         |             |                                                  |  |  |

# Appendix C: List of southern RR Lyrae targets for use with SPIRIT

The following provides a list of RR Lyrae stars well suited for *SPIRIT*. The list is ordered by RA, and includes targets optimally positioned in the southern sky.

| NAME      | RA         | DEC       |
|-----------|------------|-----------|
| UU Cet    | 00 04 05.1 | -16 59 52 |
| AO Tuc    | 00 04 06.3 | -59 29 06 |
| RY Psc    | 00 11 41.1 | -01 44 55 |
| UY Scl    | 00 14 45.8 | -39 14 36 |
| RX Cet    | 00 33 38.3 | -15 29 15 |
| FX Cet    | 00 45 06.1 | -18 54 15 |
| AE Tuc    | 00 50 00.6 | -62 38 08 |
| W Tuc     | 00 58 09.7 | -63 23 44 |
| RU Cet    | 01 00 40.3 | -15 57 28 |
| AE Scl    | 01 07 25.8 | -32 18 35 |
| CS Phe    | 01 09 49.5 | -44 18 53 |
| VW Scl    | 01 18 15.0 | -39 12 45 |
| AM Tuc    | 01 18 30.6 | -67 55 05 |
| RV Scl    | 01 19 42.6 | -26 51 55 |
| VX Scl    | 01 35 23.7 | -35 07 43 |
| SV Scl    | 01 44 59.7 | -30 03 33 |
| RV Cet    | 02 15 14.9 | -10 48 01 |
| RZ Cet    | 02 28 32.4 | -08 21 30 |
| BB Hyi    | 02 33 18.8 | -73 36 43 |
| SW For    | 03 01 08.7 | -38 07 43 |
| RX For    | 03 11 13.2 | -26 28 59 |
| X Ret     | 03 25 20.1 | -65 03 19 |
| SX For    | 03 30 22.3 | -36 03 14 |
| U Pic     | 04 50 06.6 | -50 39 25 |
| U Cae     | 04 53 14.4 | -37 49 16 |
| BB Eri    | 04 53 37.5 | -19 26 01 |
| XX Dor    | 04 59 13.6 | -69 35 43 |
| SU Col    | 05 07 47.0 | -33 51 54 |
| V0964 Ori | 05 07 54.5 | -02 08 49 |
| RY Col    | 05 15 07.8 | -41 37 42 |
| AO Lep    | 05 24 14.6 | -14 06 03 |
| RT Dor    | 05 29 44.7 | -64 17 13 |
| AV Col    | 05 56 50.6 | -27 40 02 |
| RW Col    | 06 03 38.6 | -31 35 25 |
| VW Dor    | 06 07 45.7 | -66 58 39 |
| RX Col    | 06 13 14.7 | -37 15 01 |
| IU Car    | 06 53 07.5 | -59 35 44 |
| HH Pup    | 07 20 35.6 | -46 42 30 |
| OP Pup    | 07 39 21.5 | -17 20 49 |
| HK Pup    | 07 44 46.8 | -13 05 56 |

| NAME      | RA         | DEC       |
|-----------|------------|-----------|
| V0895 Mon | 07 50 21.4 | -01 14 31 |
| KZ Pup    | 07 52 36.5 | -17 23 01 |
| AN Vel    | 08 06 09.9 | -43 39 53 |
| XX Pup    | 08 08 28.2 | -16 32 00 |
| IU Pup    | 08 14 30.7 | -41 38 57 |
| BB Pup    | 08 24 22.6 | -19 32 31 |
| ET Hya    | 08 35 04.2 | -08 50 10 |
| SV Vol    | 08 48 32.6 | -71 39 15 |
| DG Hya    | 08 58 06.3 | -05 26 26 |
| DH Hya    | 09 00 14.8 | -09 46 44 |
| XX Hya    | 09 09 49.5 | -15 35 59 |
| SZ Hya    | 09 13 48.8 | -09 19 09 |
| IV Hya    | 09 22 20.6 | -13 38 49 |
| BK Ant    | 09 44 14.8 | -39 39 41 |
| CD Vel    | 09 44 38.2 | -45 52 37 |
| BN Ant    | 09 57 06.0 | -39 17 26 |
| WZ Hya    | 10 13 24.1 | -13 08 17 |
| WY Ant    | 10 16 04.9 | -29 43 42 |
| BT Ant    | 10 32 02.6 | -30 10 37 |
| FS Vel    | 10 46 00.3 | -43 59 17 |
| RV Sex    | 10 46 41.8 | -08 22 33 |
| AF Vel    | 10 53 02.5 | -49 54 23 |
| TV Leo    | 11 11 21.9 | -05 53 31 |
| BI Hya    | 11 11 48.2 | -32 22 54 |
| V0590 Cen | 11 12 25.2 | -36 52 46 |
| W Crt     | 11 26 29.6 | -17 54 52 |
| SS Leo    | 11 33 54.5 | -00 02 00 |
| BI Cen    | 11 45 54.6 | -59 22 40 |
| X Crt     | 11 48 56.2 | -10 26 29 |
| V0753 Cen | 11 51 15.3 | -55 48 16 |
| DT Hya    | 11 54 00.2 | -31 15 40 |
| SW Cru    | 11 59 06.4 | -60 18 19 |
| EM Mus    | 12 35 55.5 | -72 53 00 |
| AS Vir    | 12 52 45.9 | -10 15 36 |
| AT Vir    | 12 55 10.5 | -05 27 32 |
| AM Vir    | 13 23 33.3 | -16 39 58 |
| AU Vir    | 13 24 48.0 | -06 58 45 |
| FX Hya    | 13 27 58.9 | -27 05 52 |
| WW Vir    | 13 28 23.9 | -05 17 09 |
| V0671 Cen | 13 40 09.7 | -37 26 28 |

02013. All rights reserved. SPIRIT is based at The University of Western Australia

| NAME      | RA         | DEC       |
|-----------|------------|-----------|
| RV Oct    | 13 46 31.8 | -84 24 06 |
| FY Hya    | 13 53 35.4 | -29 34 49 |
| V0499 Cen | 13 55 14.8 | -43 14 25 |
| V0674 Cen | 14 03 24.1 | -36 24 20 |
| CW Lup    | 14 20 23.0 | -44 31 59 |
| ST Vir    | 14 27 39.1 | -00 54 06 |
| Y Oct     | 14 29 04.4 | -88 38 44 |
| DO Vir    | 14 38 46.0 | -05 19 31 |
| TY Aps    | 14 48 50.0 | -71 19 42 |
| XZ Aps    | 14 52 05.4 | -79 40 47 |
| XX Lib    | 15 07 10.0 | -25 59 52 |
| YZ Aps    | 15 10 00.8 | -78 23 03 |
| V0372 Ser | 15 17 35.0 | -01 05 17 |
| TV Lib    | 15 18 21.8 | -08 27 43 |
| AZ Lib    | 15 20 38.4 | -22 17 29 |
| AP Lup    | 15 21 45.2 | -48 45 37 |
| LQ Lib    | 15 26 01.1 | -15 32 46 |
| CG Lib    | 15 35 16.8 | -24 20 13 |
| VY Lib    | 15 51 17.0 | -15 45 03 |
| PQ Lup    | 15 55 53.2 | -40 41 44 |
| VX Aps    | 15 59 56.3 | -75 13 20 |
| BS Aps    | 16 20 51.5 | -71 40 16 |
| V0445 Oph | 16 24 41.2 | -06 32 30 |
| V0413 Oph | 16 25 11.0 | -10 31 26 |
| V0680 Ara | 16 43 07.6 | -61 05 42 |
| RW TrA    | 17 00 46.7 | -66 39 50 |
| ST Oph    | 17 33 59.4 | -01 04 51 |
| V0487 Sco | 17 35 05.8 | -34 23 45 |
| V0494 Sco | 17 40 48.5 | -31 32 32 |
| V0756 Sgr | 17 48 48.9 | -21 52 52 |
| EX Aps    | 17 51 45.0 | -69 20 05 |
| WY Pav    | 17 56 12.4 | -57 09 43 |
| V0690 Sco | 17 57 38.6 | -40 33 27 |
| HX Ara    | 17 58 44.9 | -55 16 24 |
| MS Ara    | 18 03 04.3 | -52 43 21 |
| V0592 CrA | 18 26 20.8 | -44 59 50 |
| BH Pav    | 18 34 40.6 | -65 27 03 |
| V3859 Sgr | 18 38 32.2 | -27 42 05 |
| V0413 CrA | 18 47 57.6 | -37 44 23 |
| AF Sct    | 18 48 26.7 | -13 57 48 |
| V1130 Sgr | 19 20 32.5 | -20 32 20 |
| HH Tel    | 19 33 20.3 | -45 39 49 |
| GZ Tel    | 19 36 46.1 | -50 47 40 |
| HN Tel    | 19 37 04.1 | -52 58 19 |

| NAME      | RA         | DEC       |
|-----------|------------|-----------|
| BN Pav    | 19 38 03.4 | -60 36 40 |
| V0796 Sgr | 19 46 39.9 | -40 27 23 |
| V1356 Aql | 19 46 58.9 | -02 04 34 |
| FO Pav    | 19 51 42.2 | -62 44 08 |
| DN Pav    | 19 52 10.9 | -63 40 25 |
| V4424 Sgr | 19 54 01.9 | -30 15 10 |
| SW Pav    | 19 57 25.7 | -66 46 48 |
| BP Pav    | 19 58 00.2 | -65 44 10 |
| V2232 Sgr | 20 07 27.3 | -43 49 10 |
| HY Tel    | 20 08 13.5 | -55 14 02 |
| V1644 Sgr | 20 09 14.9 | -29 33 22 |
| V1645 Sgr | 20 20 44.5 | -41 07 06 |
| V1646 Sgr | 20 23 08.8 | -31 17 42 |
| V2279 Sgr | 20 27 03.4 | -40 40 14 |
| CH Aql    | 20 33 42.2 | -05 38 49 |
| IV Pav    | 20 34 44.9 | -72 36 55 |
| AA Aql    | 20 38 15.1 | -02 53 25 |
| VX Ind    | 20 41 51.4 | -47 06 43 |
| BT Aqr    | 20 57 48.3 | -05 41 07 |
| RV Cap    | 21 01 28.9 | -15 13 46 |
| CP Aqr    | 21 10 12.9 | -01 43 16 |
| Z Mic     | 21 16 22.7 | -30 17 03 |
| YZ Cap    | 21 19 32.4 | -15 07 01 |
| SS Gru    | 21 28 06.3 | -37 09 35 |
| Z Gru     | 21 34 37.1 | -49 07 29 |
| RY Oct    | 21 36 09.4 | -77 18 14 |
| YZ PsA    | 21 42 06.2 | -25 28 29 |
| SS Oct    | 21 53 35.4 | -82 46 44 |
| TZ Aqr    | 22 01 55.5 | -05 36 03 |
| BV Aqr    | 22 02 54.0 | -21 31 32 |
| YZ Aqr    | 22 14 30.5 | -10 55 47 |
| GP Aqr    | 22 25 39.1 | -07 56 28 |
| BN Aqr    | 22 27 48.7 | -07 29 02 |
| HH Aqr    | 22 41 31.5 | -06 28 39 |
| RW Gru    | 22 42 07.0 | -44 09 12 |
| XZ Gru    | 22 47 34.7 | -39 03 33 |
| BO Aqr    | 22 54 08.3 | -12 21 38 |
| YY Tuc    | 23 11 00.6 | -58 20 07 |
| DN Aqr    | 23 19 17.2 | -24 12 59 |
| UZ Scl    | 23 22 47.0 | -30 07 10 |
| RV Phe    | 23 28 31.5 | -47 27 13 |
| BR Aqr    | 23 38 32.9 | -09 19 07 |

# Appendix D: Contributing and sharing photometric data

The photometric measurement and monitoring of variable stars, including RR Lyrae stars, is an important on-going endeavour. Amateur astronomers represent a dominant group in both data collection and analysis, and their work is well regarded by professional astronomers.

A number of organisations exist that allow amateur astronomers to participate in scientifically useful variable star projects. The most famous of the 'pro-am' initiatives is the American Association of Variable Star Observers (AAVSO). AAVSO provides the 'clearing house' for variable star observations as well as a comprehensive set of on-line resources for both amateur and professional astronomers.

More information can be found at the following link:

```
http://www.aavso.org/
```

Southern hemisphere observers are well represented by the Variable Stars South (VSS) organisation.

Further information on VSS can be found at the following link:

```
http://www.variablestarssouth.org/
```